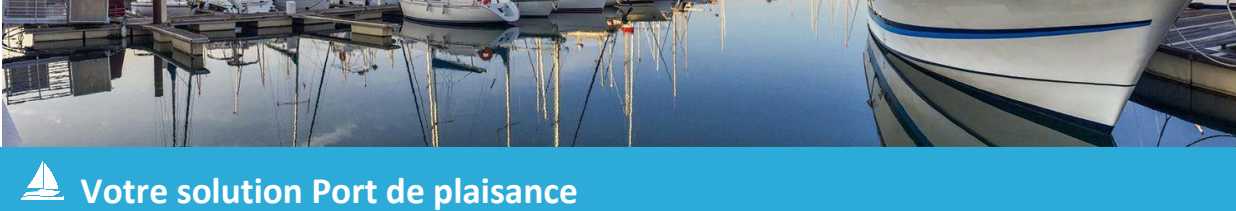

# Manuel Utilisateur 3D Ouest Port de plaisance

Version 2.0 Mai 2020

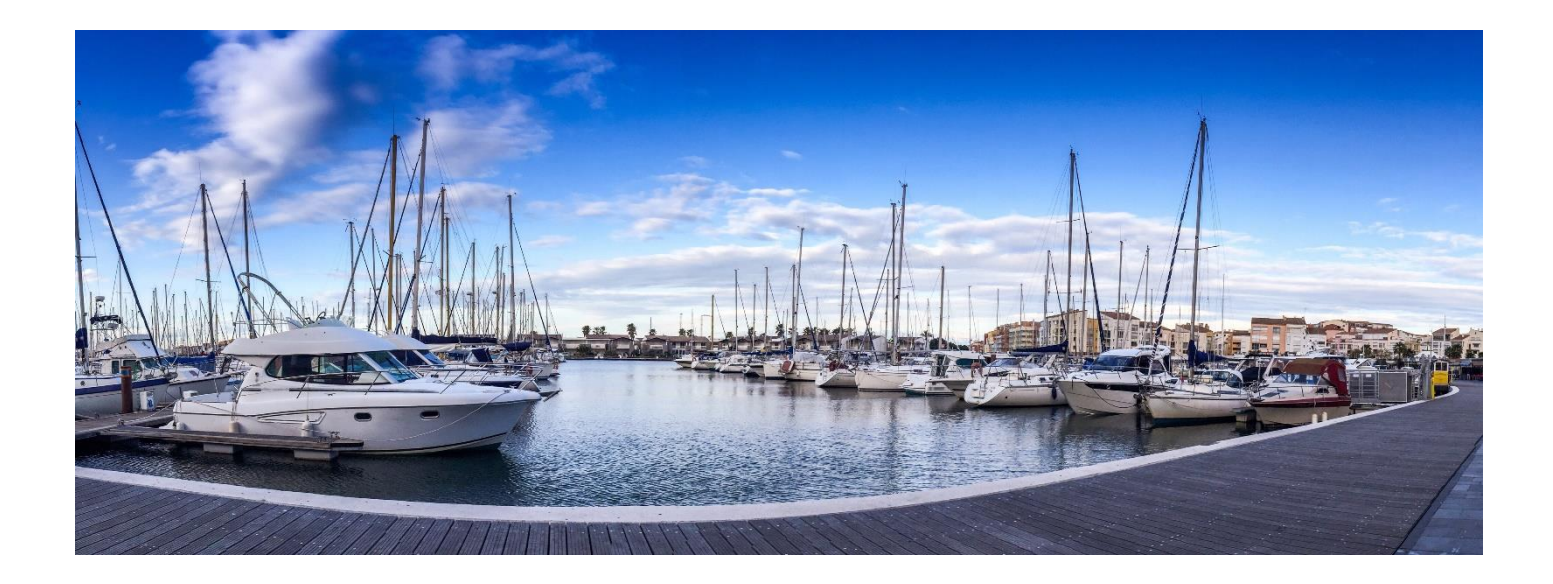

Votre interlocuteur 3D Ouest

**Dominika KRUPA** 5 rue de Broglie – Technopôle Anticipa | 22300 Lannion Tél : 02 57 98 01 27 | Email : dominika.krupa@3douest.com

# Sommaire

| 1 – Accès au logiciel Port de plaisance                               | 4    |
|-----------------------------------------------------------------------|------|
| 1-1 – Se connecter au logiciel                                        | 4    |
| 2 – La cartographie                                                   | 5    |
| 2-1 – La mini-carte                                                   | 5    |
| 2-2 – Les boutons de navigation                                       | 5    |
| 2-3 – Les boutons fonctionnels                                        | 6    |
| 2-4 – Modifier la cartographie                                        | 6    |
| 2-4-1 – Les emplacements                                              | 6    |
| 2-4-2 – Le matériel                                                   | 8    |
| 2-4-3 – Les icônes                                                    | 8    |
| 3 – La configuration du logiciel                                      | 9    |
| 3-1 – Présentation globale de la configuration du logiciel            | 9    |
| 3-2 – Le paramétrage des modèles de document                          | . 10 |
| 3-2-1 – Créer un nouveau modèle de document                           | . 10 |
| 3-2-2 – Conseils pour la création d'un modèle de document             | . 11 |
| 3-2-3 – Modifier ou supprimer un modèle de document                   | . 13 |
| 3-3 – Paramétrage global de votre logiciel                            | . 14 |
| 3-3-1 – Le paramétrage des zones                                      | . 14 |
| 3-3-2 – Le paramétrage des tarifs                                     | . 15 |
| 3-3-3 – Le paramétrage des services                                   | . 19 |
| 3-3-4 – Le paramétrage de la configuration générale                   | . 21 |
| 3-3-5 – La gestion des documents                                      | . 21 |
| 3-3-6 – La configuration du menu « Listes »                           | . 22 |
| 3-3-7 – Le paramétrage de vos légendes                                | . 23 |
| 3-4 – Le paramétrage des bateaux                                      | . 25 |
| 3-5 – Le paramétrage des listes d'attente                             | . 26 |
| 3-5-1 – Créer, modifier ou supprimer une catégorie de liste d'attente | . 26 |
| 3-5-2 – Créer, modifier ou supprimer des critères de liste d'attente  | . 27 |
| 3-6 – Le paramétrage des prélèvements                                 | . 27 |
| 3-7 – Le paramétrage des utilisateurs                                 | . 28 |
| 4 – La fonction « Chercher »                                          | . 31 |
| 4-1 – La recherche par données client                                 | . 31 |
| 4-2 – La recherche par données bateau                                 | . 32 |
| 4-3 – La recherche par données emplacement                            | . 33 |

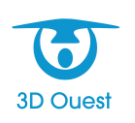

| 5 – Utilisation du logiciel                                    |
|----------------------------------------------------------------|
| 5-1 – Présentation globale de l'onglet « Gestion »             |
| 5-1-1 – Les rappels sur les contrats ou réservations           |
| 5-1-2 – La fonction « Listes »                                 |
| 5-1-3 – La fonction « Planning »                               |
| 5-1-4 – La fonction « Caisse »                                 |
| 5-1-5 – La fonction « Recette »                                |
| 5-1-6 – La fonction « Statistiques »                           |
| 5-2 – Gestion des réservations                                 |
| 5-2-1 – Créer une réservation                                  |
| 5-2-2 – Modifier ou supprimer une réservation 40               |
| 5-2-3 – Concrétiser une réservation en location 41             |
| 5-3 – Gestion des contrats                                     |
| 5-3-1 – Créer un contrat de location 42                        |
| 5-3-2 – Ajouter un service à un contrat                        |
| 5-3-3 – Facturer un contrat de location                        |
| 5-3-4 – Clôturer un contrat de location 45                     |
| 5-3-5 – Renouveler les contrats de location 46                 |
| 5-3-6 – Gestion des impayés et trop-perçus47                   |
| 5-3-7 – Modifier le bateau d'un contrat en cours51             |
| 5-3-8 – Changer un bateau d'emplacement 56                     |
| 5-3-9 – Créer un départ temporaire                             |
| 5-4 – Gestion du carburant                                     |
| 5-4-1 – Créer une cuve                                         |
| 5-4-2 – Créer une livraison de carburant58                     |
| 5-5 – Gestion des mailings                                     |
| 5-5-1 – Créer un mailing via le bouton « Courriers/Mailing »60 |
| 5-5-2 – Créer un mailing via le bouton « Envoi par mail »61    |
| Support technique                                              |

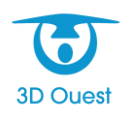

# 1 – Accès au logiciel Port de plaisance

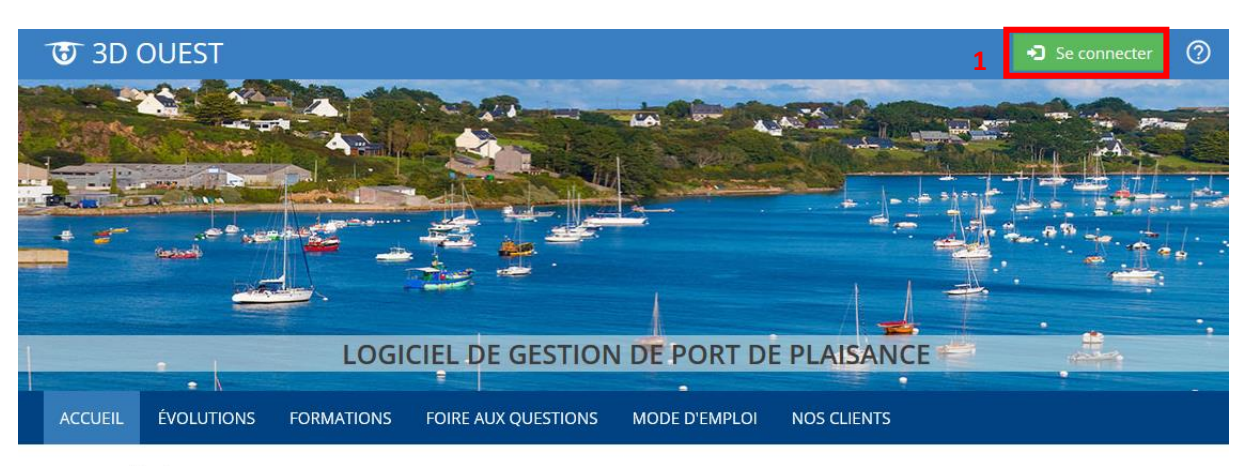

#### Actualités

3D Oues

#### 25/05/2018 - Entrée en vigueur du RGPD

Aujourd'hui 25 mai 2018, le RGPD (Règlement Général sur la Protection des Données) entre en application.

Cette modification de la réglementation vise à mieux encadrer l'usage des données dans les systèmes informatiques. 3D Ouest travaille depuis

plusieurs mois à l'intégration de ces évolutions.

Dans ce cadre, un certain nombre d'actions vont être menées dans les prochains jours à votre attention.

#### Nous contacter

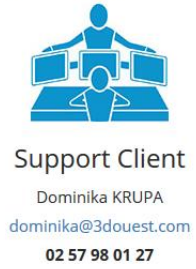

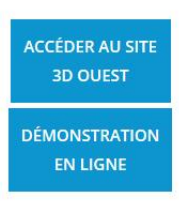

# 1-1 – Se connecter au logiciel

- 1. Dans votre navigateur Internet, rendez-vous sur la page de connexion indiquée lors de votre formation (<u>https://port-v2.3douest.com/portail/</u>).
- Cliquez sur le bouton « Se connecter » (1) afin d'accéder à l'interface de connexion. Une nouvelle page s'affiche.
- 3. Sur cette nouvelle page, saisissez vos identifiants (<u>adresse email et mot de passe</u>) puis cliquez sur le bouton « **Valider** » (2).

| Connexion                                                                                                    |                                                                    |
|----------------------------------------------------------------------------------------------------|--------------------------------------------------------------------|
| Email                                                                                                    |                                                                    |
| Mot de passe                                                                                                    |                                                                    |
| VALIDER > 2                                                                                                    |                                                                    |
|                                                                                                    |                                                                    |
| PREMIÈRE CONNEXION OU MOT DE PASSE OUBLIÉ ?                                                                                                    | Aide à la connexion                                                |
| 3D OUEST – <u>www.3d</u><br>Logiciel Port de plaisance – I                                                                                                    | ouest.com<br>Manuel utilisateur                                    |
| VALIDER       2         PREMIÈRE CONNEXION OU MOT DE PASSE OUBLIÉ ?         3D OUEST – www.3d         Logiciel Port de plaisance – I         Version 2.0 – Ma | Aide à la connexion<br>louest.com<br>Manuel utilisateur<br>ai 2020 |

# 2 – La cartographie

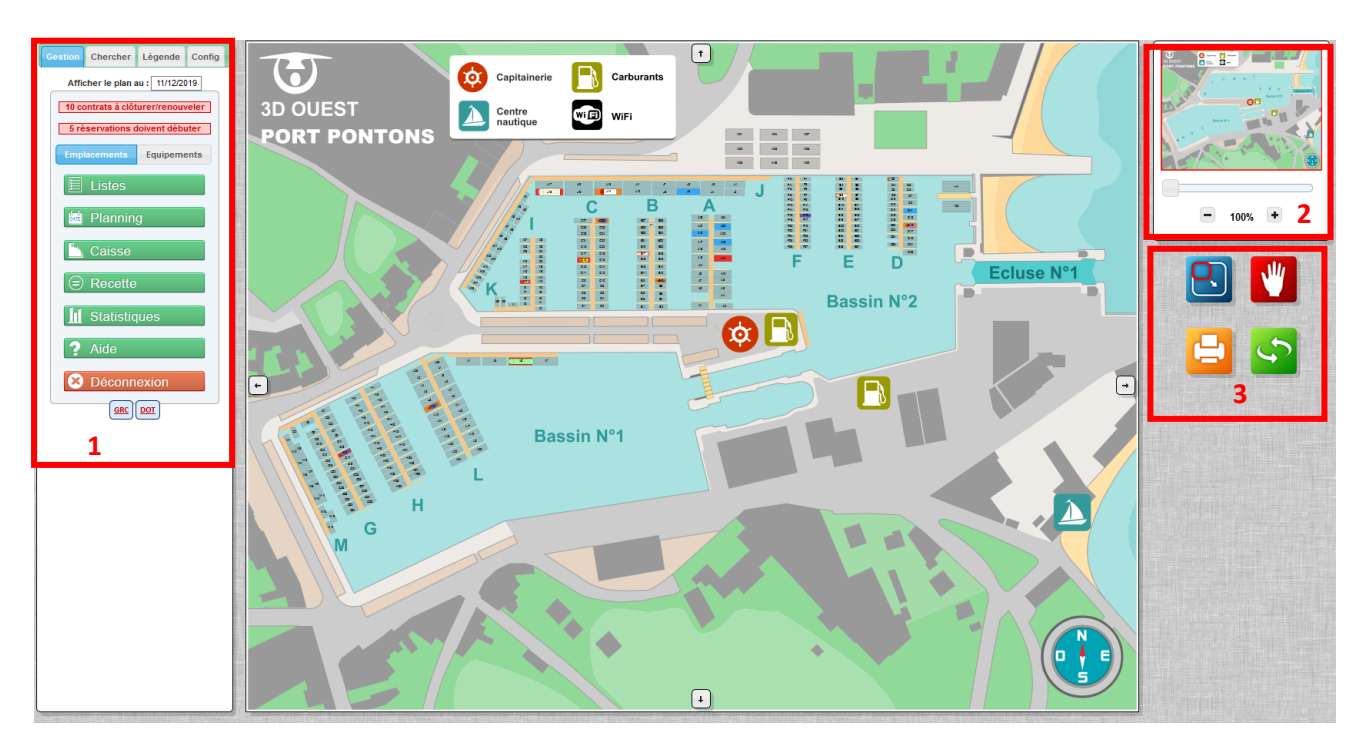

Une fois connecté au logiciel, vous accédez à une carte interactive de votre port ainsi qu'au bandeau principal (1) qui sera détaillé plus loin dans ce manuel.

# 2-1 – La mini-carte

Il y a différentes possibilités d'interaction avec cette cartographie. D'abord, la mini-carte (2) qui vous permet de vous repérer plus facilement sur votre carte grâce à un encadré rouge qui détermine le périmètre dans lequel vous vous trouvez actuellement. Ceci est surtout utile lors de l'utilisation du <u>mode zoom</u> (molette de la souris).

En outre, vous pouvez également déplacer l'encadré rouge directement sur la mini-carte à l'aide d'un simple clic et ainsi naviguer sur votre cartographie.

# 2-2 – Les boutons de navigation

Si vous n'êtes pas à l'aise avec la mini-carte, des boutons visibles à droite de la carte (3) peuvent vous aider à naviguer sur cette dernière :

| 9 | En cliquant une fois sur ce bouton, vous pouvez directement appliquer un zoom maximum (de 2000%) sur une zone de votre cartographie.                                                                                                |
|---|----------------------------------------------------------------------------------------------------|
| W | En cliquant une fois sur ce bouton, vous entrez en mode « Navigation ». Ce mode vous permet de vous déplacer sur votre cartographie globale simplement en maintenant le clic gauche de votre souris et en déplaçant cette dernière. |

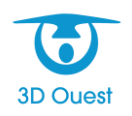

# 2-3 – Les boutons fonctionnels

Deux autres boutons sont disponibles et remplissent des fonctions bien distinctes :

| - | Ce bouton permet d'imprimer votre cartographie telle qu'elle apparaît à l'écra<br>Pour être plus concret, si un zoom de 400% est appliqué, cette impression<br>n'affichera alors <u>que la partie de la carte sur laquelle le zoom est appliqué</u> .<br>En cliquant une fois sur ce bouton, une fenêtre apparaît et vous permet c<br>personnaliser un peu plus votre impression. |  |  |  |  |  |
|---|----------------------------------------------------------------------------------------------------|--|--|--|--|--|
|   | Impression       X         Imprimer les bateaux       Afficher le numéro des emplacements         Afficher le nom des bateaux       Afficher le nom des bateaux         Imprimer       Annuler                                                                                                    |  |  |  |  |  |
| f | Ce bouton vous permet d'actualiser la carte et fonctionne de la même manière<br>que la touche F5 de votre clavier.<br>Actualiser régulièrement la carte peut s'avérer très utile lorsque vous<br>êtes plusieurs personnes à travailler en simultané sur le logiciel.<br>Ainsi, les dernières informations entrées dans le logiciel apparaîtront<br>pour chacun d'entre vous.      |  |  |  |  |  |

# 2-4 – Modifier la cartographie

L'interface de gestion, située à gauche de votre cartographie, propose quatre onglets qui seront abordés plus en détails par la suite. Le dernier de ces onglets, **« Config »**, vous permet d'accéder à l'option **« Edition du plan » (1)**. En cliquant sur ce bouton, de nouveaux onglets offrant de nouvelles options de personnalisation de la cartographie apparaissent (**2**).

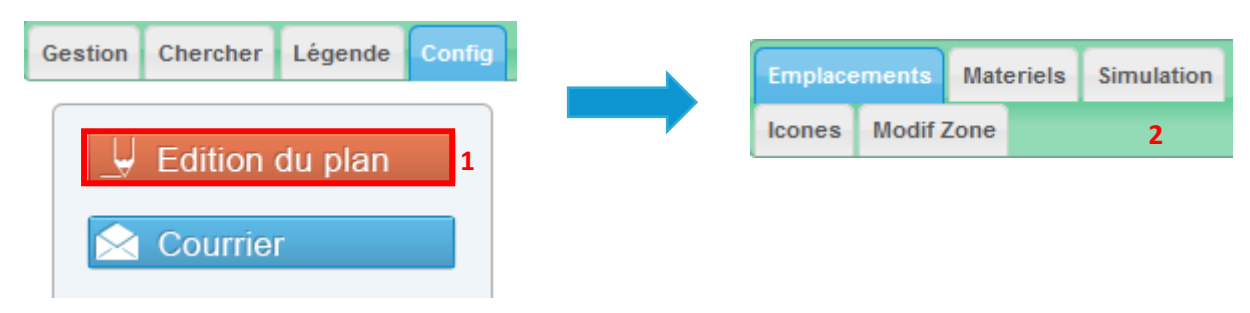

#### 2-4-1 – Les emplacements

L'onglet **« Emplacements »** vous permet soit de **créer** de nouveaux emplacements, soit de **modifier** des emplacements existants.

Dans le cas d'une création de nouveaux emplacements :

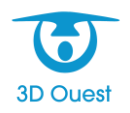

- 1. Assurez-vous d'être en « Mode Création » (1).
- 2. Positionnez-vous sur l'endroit de votre carte où vous souhaitez créer un nouvel emplacement et faites-y un clic gauche.

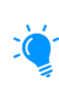

Pour vous aider à mieux placer votre nouvel emplacement, un bouton « Quadrillage » est à votre disposition. Ce dernier se situe en dessous des boutons « Imprimer » et « Actualiser » vus précédemment.

- 3. Renseignez les détails de votre nouvel emplacement :
  - le numéro de l'emplacement,
  - le tirant,
  - > la zone du port dans lequel se trouve l'emplacement,
  - la liaison avec un ponton,
  - la longueur et la largeur de l'emplacement) (2).
     Concernant la longueur et la largeur de votre emplacement, n'oubliez pas de cliquer sur le bouton « 
     » afin que l'emplacement sur votre cartographie soit mis à l'échelle.
- 4. Il vous est ensuite possible d'ajuster le rendu de votre emplacement sur votre carte, à l'aide des boutons de **rotation**, de **position** ou encore de **dimensions**.

ATTENTION : ce dernier pouvant affecter votre rendu à une échelle réelle (3).

5. Cliquez sur le bouton « **Enregistrer** » afin de sauvegarder votre nouvel emplacement et le voir affiché sur votre cartographie (4).

| 1  Mode Création Mode Modification                                                                                                    |   |
|----------------------------------------------------------------------------------------------------|---|
| Numéro : V14                                                                                                    |   |
| Tirant: 2 m                                                                                                    |   |
| Zone: Ponton communal 🗸                                                                                                    |   |
| Lier à un ponton :                                                                                                    | 2 |
| Longueur: Largeur:                                                                                                    |   |
| 6 m 2 m 🗸                                                                                                    |   |
| Dimensions: $\begin{array}{c c} & & & \\ & & \\ & & \\ & \times & \leftrightarrow \end{array}  \begin{array}{c c} & & \\ & & \\ $ |   |
| Position :                                                                                                    | 3 |
| Rotation : 🤤 🕫 🗘 🤤                                                                                                    |   |
| + Enregistrer                                                                                                    | 4 |

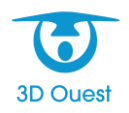

Dans le cas d'une modification d'un emplacement existant :

- 1. Assurez-vous d'être en « Mode Modification ».
- 2. Cliquez sur l'emplacement que vous souhaitez modifier.
- 3. Vous pouvez désormais modifier les détails de votre emplacement (numéro, tirant, zone, liaison à un ponton, dimensions...) ou changer sa position si nécessaire soit à l'aide des boutons vus à la page précédente, soit simplement en le glissant à l'aide de la souris.
- 4. Cliquez enfin sur le bouton « Modifier » pour confirmer votre modification.

Vous pouvez également supprimer un emplacement grâce au **« Mode Modification »**. Il vous suffit tout simplement de cliquer sur un emplacement puis de cliquer sur le bouton **« Supprimer »**.

#### 2-4-2 – Le matériel

Vous pouvez également **créer** ou **modifier** le matériel qui apparaîtra sur votre cartographie. Le fonctionnement est identique à celui de la création/modification d'emplacements.

Sous l'onglet **« Matériels »**, vous pouvez matérialiser des pontons, des passerelles, des catways, des pieux, des mouillages, des grues, des bornes électriques, des bornes d'eaux ou encore des rails. Chacun de ces matériels sera représenté par une icône sur la cartographie.

Comme pour les emplacements, vous pouvez notamment attribuer ou changer le numéro des matériels, indiquer leurs dimensions, les placer comme bon vous semble sur la cartographie ou encore les supprimer.

#### 2-4-3 – Les icônes

Vous pouvez également ajouter des icônes sur votre cartographie.

Sous l'onglet **« Icônes »**, vous trouverez les icônes de base disponibles dans votre logiciel : les icônes des sauveteurs en mer, d'accueil, de borne à eau ou encore les différentes bouées de couleur.

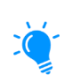

Il est également possible pour un utilisateur expérimenté d'ajouter ses propres icônes. En cliquant sur **« Listes »** (dans l'onglet **« Icônes »**), une nouvelle fenêtre s'affiche et permet d'ajouter de nouvelles icônes en cliquant sur le bouton **« Parcourir… »**.

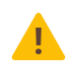

**ATTENTION** : Ces icônes doivent être au <u>format vectoriel (.svg)</u>, il faudra donc au préalable convertir les icônes que vous souhaitez intégrer.

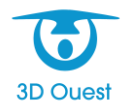

# 3 – La configuration du logiciel

# 3-1 – Présentation globale de la configuration du logiciel

Sur le bandeau principal, situé à gauche de la cartographie, vous retrouvez quatre onglets principaux : cette partie abordera tout d'abord l'onglet **« Config »** ainsi que les différentes options de configuration disponibles.

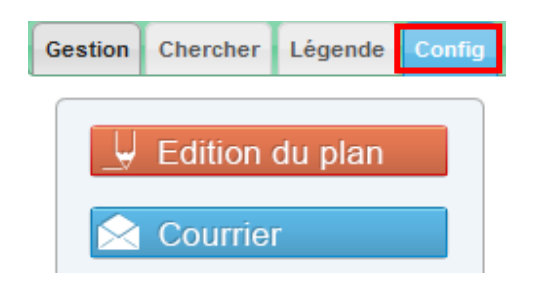

| 🚽 Edition du plan | Cette partie concerne les modifications possibles sur la cartographie (voir <u>2-4 - Modifier la cartographie</u> ).                                                        |
|-------------------|----------------------------------------------------------------------------------------------------|
| 😒 Courrier        | Cette partie concerne le paramétrage des différents modèles de document que vous pouvez éditer et qui peuvent servir à vos mailings ou encore à vos relances.               |
| 🔅 Paramétrage     | Cette partie concerne les paramétrages de base de votre logiciel,<br>c'est-à-dire le paramétrage des zones, des tarifs, des services ou<br>encore de la légende notamment.  |
| 실 Bateaux         | Cette partie concerne le paramétrage des différents types de bateaux et de leur représentation sur votre cartographie.                                                      |
| Z Liste d'attente | Cette partie concerne le paramétrage des listes d'attente, qui peuvent être hiérarchisées facilement par l'ajout de critères et de catégories.                              |
| 🔗 Prélèvements    | Cette partie concerne le paramétrage des prélèvements. Vous pouvez gérer différents types de prélèvement, et constituer en quelque sorte un échéancier.                     |
| Utilisateurs      | Cette partie concerne le paramétrage des utilisateurs. Vous<br>pouvez, si vous êtes administrateur, créer de nouveaux<br>utilisateurs et leur attribuer des droits d'accès. |
| 🗄 Sauvegarde      | Ce bouton permet la sauvegarde de la base de données au moment où l'on clique dessus. Elle génère un fichier SQL contenant les données du logiciel.                         |

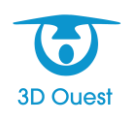

# 3-2 – Le paramétrage des modèles de document

## 3-2-1 – Créer un nouveau modèle de document

Vous avez la possibilité de créer des modèles de documents pouvant être imprimés ou envoyés par email depuis une liste (listes des contrats, des factures, des clients, etc.).

 À partir de l'onglet « Config » du bandeau principal, cliquez sur le bouton « Courrier » pour accéder au paramétrage des modèles de document. Une nouvelle fenêtre s'ouvre.

| 🖶 Nouv  | reau Modèle de Document 🔒 📄 Entête | 📄 Pied de Page | Configuration par défaut |         |
|---------|------------------------------------|----------------|--------------------------|---------|
|         |                                    |                | Rechercher:              |         |
|         | Titre                              | *              | Type Recherche           | \$      |
| 1       | Acceptation                        |                | ATTENTE                  |         |
| 2       | Accusé de paiement                 |                | CONTRAT                  |         |
| 3       | Demande de renouvellement          |                | CLIENT                   |         |
| 4       | Lettre de relance                  |                | IMPAYE                   |         |
| 1-4 / 4 | l lignes                           | Premie         | er Précédent 1 Suivant   | Dernier |

2. Cliquez sur le bouton « Nouveau Modèle de Document » (1) pour faire apparaître l'éditeur de texte.

Si vous souhaitez créer un modèle d'entête il vous suffira de cliquer sur « Entête » et de suivre la démarche indiquée ci-dessous.

#### Nouveau Modèle de Document

| Retour                                                                            |                                           |                                                           | <u> </u> |  |
|-----------------------------------------------------------------------------------|-------------------------------------------|-----------------------------------------------------------|----------|--|
| 2                                                                                 | Titre :<br>Type de recherche :<br>Texte : | Demande d'information       Client         Configuration  |          |  |
|                                                                                   | icxic.                                    |                                                           |          |  |
| Variables                                                                         | 3                                         | 🗏 Source 🔲 📕 🦂 📽 🦚 i in 🏘 🖓                               |          |  |
| Autres                                                                            | ^                                         | B / U ↔   x₂ x²   Ø 注 ⊟ ∉ ≇ ≣ ≛ ≣ ■ A <sub>t*</sub> A → 🖏 |          |  |
| Client                                                                            |                                           | 🔚 🖓 Ω 📰 🍰 🛵 🔺 →Ħ 📄 📇 Normal 🔹 Interligne 🔹 Arial 🔹 12 🔹   |          |  |
| *civilite_client* A l'attention de *civilite_client* *nom_client* *prenom_client* |                                           |                                                           |          |  |
| *nom_client*                                                                      |                                           |                                                           |          |  |
| *prenom_clie                                                                      | nt*                                       |                                                           |          |  |
|                                                                                   |                                           |                                                           |          |  |

- Renseignez le titre du document ainsi que le type de recherche qui permet d'indiquer à partir de quelle liste le modèle sera accessible. Dans l'exemple ci-dessus, ce modèle de document sera accessible à partir de la liste « Client » (2).
- 4. Composez votre document en utilisant la liste de variables à gauche (3). Elles permettent de récupérer les informations propres à chaque élément de votre liste en vue d'un publipostage.
- Enfin, cliquez sur le bouton « Enregistrer » situé en dessous de la zone de saisie de texte pour ajouter votre nouveau modèle de document.
   Un message vous indiquera que le document a bien été créé.

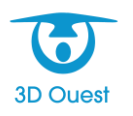

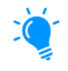

Vous pouvez visualiser le rendu de votre modèle de document en cliquant sur le bouton « Aperçu PDF » situé à droite du bouton « Enregistrer ».

# 3-2-2 – Conseils pour la création d'un modèle de document

L'éditeur de texte mis à votre disposition pour la création d'un modèle de document est simple d'utilisation, mais certaines de ses spécificités méritent d'être approfondies pour en tirer le meilleur résultat possible. Les conseils et astuces qui suivent vous permettront de créer un modèle de document répondant à vos besoins.

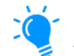

L'icône 🧖 vous permet d'accéder à l'aide contextuelle de l'éditeur, précisant la fonction de tous les boutons d'interface.

#### • Options de mise en page

Accessibles à partir du bouton « **Configuration** », situé à droite du type de recherche lorsque l'on se trouve dans l'éditeur de texte, les options suivantes vous permettent d'organiser la mise en page de votre document :

| Intitulé                   | Fonction                                                                                                    |
|----------------------------|----------------------------------------------------------------------------------------------------|
| Marge gauche               | Permet de préciser la taille de la marge de gauche du document (en mm).                                                                                       |
| Marge droite               | Permet de préciser la taille de la marge de droite du document (en mm).                                                                                       |
| Marge haute                | Permet de préciser la taille de la marge du haut du document (en mm), indiquant l'endroit où le corps du document commence.                                   |
| Alinéa                     | Permet de préciser le décalage à partir duquel<br>commencera les premiers mots d'un paragraphe (en mm).                                                       |
| Espace entre paragraphes   | Permet d'agrandir ou de réduire l'espace entre les<br>paragraphes, afin d'aérer le texte du document courant.                                                 |
| En-tête                    | Permet d'ajouter automatiquement au document courant le modèle d'en-tête créé.                                                                                |
| Hauteur de l'en-tête       | Permet de préciser la hauteur à laquelle s'affichera l'en-<br>tête en partant du bord supérieur de la feuille (en mm).                                        |
| Pied de page               | Permet d'ajouter automatiquement au document courant le modèle de pied de page créé.                                                                          |
| Hauteur du pied de page    | Permet de préciser la hauteur maximale sur laquelle<br>s'affichera le pied de page en partant du bord inférieur de<br>la feuille (en mm).                     |
| Sens feuille               | Permet de préciser le sens dans lequel le document courant s'affichera à l'impression (portrait ou paysage).                                                  |
| Numéro de page             | Permet d'ajouter automatiquement au document courant<br>un numéro de page.                                                                                    |
| Position du numéro de page | Permet d'ajuster la position du numéro de page sur le document courant.                                                                                       |
| Enveloppe à fenêtre        | Permet d'afficher automatiquement sur le document<br>courant l'adresse du client pour qu'elle apparaisse dans<br>une enveloppe à fenêtre (position réglable). |

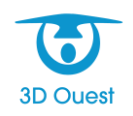

#### • Utilisation de tableaux

Certains modèles de document peuvent avoir une mise en page particulièrement complexe et le meilleur moyen de parvenir à la recréer est d'utiliser des tableaux.

. کې

Il est conseillé d'utiliser un tableau différent par bloc de texte plutôt que différentes lignes d'un tableau unique, mais les deux options sont possibles.

Pour créer un tableau ayant un bloc de texte calé sur la droite de la page :

- 1. Cliquez sur le bouton 🛄 (1).
- 2. Dans la fenêtre qui s'affiche, sélectionnez 2 colonnes et 1 ligne ainsi qu'une taille de bordure à 0, puis cliquez sur le bouton « **OK** ».

| Propriétés du tableau                            |                                                                 |  |
|--------------------------------------------------|-----------------------------------------------------------------|--|
| Propriétés du tableau                            | Avancé                                                          |  |
| Lignes<br>1<br>Colonnes<br>2                     | Largeur<br>100%<br>Hauteur                                      |  |
| En-Têtes<br>Aucunes<br>Taille de la bordure<br>0 | Espacement des cellules<br>1<br>Marge interne des cellules<br>1 |  |

- Faites un clic droit avec votre souris dans la première cellule du tableau, puis sélectionnez « Cellule » puis « Propriétés de la cellule » (2).
- 4. Dans la nouvelle fenêtre qui s'affiche, définissez **en pourcentage la largeur** de la cellule pour que le texte rédigé dans la deuxième cellule se positionne là où vous le souhaitez, puis cliquez sur **« OK** ».
- 5. Rédigez votre texte dans la deuxième cellule, puis cliquez sur le bouton **« Aperçu PDF »** pour voir comment votre bloc de texte est placé dans le modèle de document.
- 6. Répétez cette procédure autant de fois que nécessaire pour ajuster la largeur de la première cellule à votre convenance.

|                           | Format Interligne             | e • Arial • 12 • | - |
|---------------------------|-------------------------------|------------------|---|
|                           | Lannion, le *date             | ∍_jour_fr*       |   |
| Cellule +                 | <br>Insérer une cellule avant | ]                |   |
| Ligne +                   | Insérer une cellule après     |                  |   |
| Colonnes .                | Supprimer les cellules        |                  |   |
| Supprimer le tableau      | Fusionner les cellules        |                  |   |
| <br>Propriétés du tableau | Fusionner à droite            |                  |   |
|                           | Fusionner en bas              |                  |   |
|                           | Fractionner horizontalement   |                  |   |
|                           | Fractionner verticalement     |                  |   |
|                           | Propriétés de la cellule 2    |                  |   |

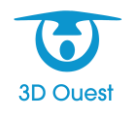

#### • Utilisation des variables

Lors de la saisie du corps de votre modèle, si vous avez besoin que l'une des informations à apparaître soit spécifique à chaque destinataire du document, vous pouvez utiliser des variables.

La colonne des variables se trouve à gauche de la zone de saisie, et celles-ci se répartissent en plusieurs catégories selon le type de recherche associé au modèle :

| Variables     |
|---------------|
| Autres        |
| Bateau        |
| <u>Client</u> |
| Contrat       |

Lorsque vous souhaitez utiliser l'une de ces variables, il vous suffit de cliquer dessus pour qu'elle s'insère à l'endroit désiré dans le modèle de document courant.

Vous avez également la possibilité d'utiliser les outils de mise en page (police, taille, alignement, gras, italique, souligné) sur les variables.

| <u>Client</u>     | A l'attention de *civilite_client* *nom_client |
|-------------------|------------------------------------------------|
| *civilite_client* |                                                |
| *nom_client*      |                                                |
|                   | Après « Aperçu PDF »                           |

A l'attention de Monsieur **DUPONT** 

#### 3-2-3 – Modifier ou supprimer un modèle de document

- À partir de l'onglet « Config » du bandeau principal, cliquez sur le bouton « Courrier » pour accéder au paramétrage des modèles de document. Une nouvelle fenêtre s'ouvre.
- 2. Cliquez sur l'intitulé du modèle de document à modifier ou supprimer.
- 3a. Dans le cas d'une modification d'un modèle de document, modifiez le contenu désiré puis cliquez sur le bouton **« Enregistrer »** pour valider les modifications.
- 3b. Dans le cas d'une suppression d'un modèle de document, cliquez sur l'icône 🔀 pour supprimer le modèle de document sélectionné.

Une fenêtre de confirmation s'affichera. Cliquez ensuite sur **« OK »** pour confirmer la suppression du modèle de document.

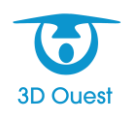

# 3-3 – Paramétrage global de votre logiciel

À partir de l'onglet **« Config »** du bandeau principal, cliquez sur le bouton **« Paramétrage »** pour accéder au paramétrage global d'une partie des données de votre port. Une nouvelle fenêtre comportant plusieurs onglets s'ouvre.

| 🌔 Gest | Gestion du Port de Plaisance - Google Chrome — |              |                   |                        |           |        |         | $\times$ |
|--------|------------------------------------------------|--------------|-------------------|------------------------|-----------|--------|---------|----------|
| 🗎 po   | ort-v2.3doues                                  | t.com/config | g/tarifs/index.pl | ηp                     |           |        |         |          |
| Zone   | es Tarifs                                      | Services     | Duplication       | Configuration générale | Documents | Listes | Légende |          |
|        |                                                |              |                   | Nouvelle zone          |           |        |         |          |
|        |                                                |              |                   | Nom                    |           |        |         |          |
|        |                                                |              |                   | Arrière Port           |           |        |         |          |
|        |                                                |              |                   | Avant Port             |           |        |         |          |
|        |                                                |              |                   | Port principal         |           |        |         |          |
|        |                                                |              |                   |                        |           |        |         |          |

# 3-3-1 – Le paramétrage des zones

#### Créer une zone :

Il est possible de créer autant de zones que nécessaires afin de délimiter la portée du paramétrage de façon précise.

- À partir de l'onglet « Zones », cliquez sur le bouton « Nouvelle zone ». La fenêtre de création d'une zone s'affiche.
- 2. Saisissez le nom de la zone et associez-la à un port (dans le cas d'une gestion multi-cartes de plusieurs ports), puis cliquez sur le bouton « Enregistrer » pour ajouter la nouvelle zone à la liste.

| 0 | Nouvelle zone - Google Chrome                            | _ | × |
|---|----------------------------------------------------------|---|---|
|   | port-v2.3douest.com/config/tarifs/pages/zone_ajouter.php |   |   |
|   | Nouvelle zone                                            |   |   |
|   | Nom : Sailbot YC                                         |   |   |
|   | Port : Port de Démonstration <b>•</b>                    |   |   |
|   | Enregistrer Annuler                                      |   |   |

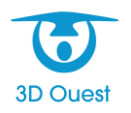

#### Modifier ou supprimer une zone :

Vous pouvez modifier ou supprimer une zone à tout moment.

- 1. À partir de l'onglet **« Zones »**, cliquez sur le libellé de la zone que vous souhaitez modifier ou supprimer.
- 2a. Dans le cas d'une *modification*, modifiez les éléments souhaités, puis cliquez sur le bouton
   **« Enregistrer » (1)** pour valider la modification.
- 2b. Dans le cas d'une <u>suppression</u>, cliquez sur le bouton « Supprimer » (2). Un message de confirmation apparaît.
  Cliquez sur le bouton « OK » pour valider la suppression de la zone. La liste des zones est automatiquement mise à jour.

| 0 | Modifier la zone - Google Chrome —                                     |    | × |
|---|------------------------------------------------------------------------|----|---|
|   | port-v2.3douest.com/config/tarifs/pages/zone_modifier.php?id=7&action= | =1 |   |
|   | Modifier la zone                                                       |    |   |
|   | Nom : Sailbot YC                                                       |    |   |
|   | Port : Port de Démonstration                                           |    |   |
|   | 1 Enregistrer Retour                                                   |    |   |

#### 3-3-2 – Le paramétrage des tarifs

Il est possible de créer des tarifs selon les zones de votre port. Ces tarifs peuvent notamment avoir des durées et des modes de calcul différents, ou encore être désignés par une couleur spécifique sur la cartographie.

#### Créer un tarif :

À partir de l'onglet « Config » du bandeau principal, cliquez sur le bouton « Paramétrage » puis cliquez sur l'onglet « Tarifs ». Sélectionnez ensuite dans la liste déroulante (1) la zone dans laquelle vous voulez créer de nouveaux tarifs. Cliquez ensuite sur le bouton « Nouvelle catégorie de tarifs » (2).

| 0 | Gestion du Port de Plaisance - Google Chrome — |           |              |                |                       |          |                |                  | ×        |         |  |  |
|---|------------------------------------------------|-----------|--------------|----------------|-----------------------|----------|----------------|------------------|----------|---------|--|--|
| í | ) port-                                        | v2.3doues | t.com/config | g/tarifs/ind   | dex.php?c             | nglet=   | 1&fkzone=0     |                  |          |         |  |  |
| C | Zones                                          | Tarifs    | Services     | Duplicat       | tion Co               | onfigura | ation générale | Documents        | Listes   | Légende |  |  |
|   |                                                |           | Zone         | En cours :     | Tarif gén             | éral 🔻   | - Nouve        | elle catégorie d | e tarifs | 2       |  |  |
|   |                                                |           | Libellé      |                | Tarif gén             | éral     | Durée          |                  | C        | ouleur  |  |  |
|   |                                                | An        | narrage jou  | ırnée <b>1</b> | Arriere P<br>Avant Po | on<br>nt | ournalier      |                  |          |         |  |  |
|   |                                                | Amarra    | nge journé   | e + 1 nui      | Port prin             | cipal    | ournalier      |                  |          |         |  |  |
|   |                                                | Ann       | nexes colle  | ctives         | Sailbot Y             | 'C       | Annuel         |                  |          |         |  |  |
|   | Hivernage à terre                              |           |              | 1              | rimestriel            |          |                |                  |          |         |  |  |
|   |                                                | Loc       | ation men    | suelle         |                       |          | Mensuel        |                  |          |         |  |  |
|   | Redevance Annuelle                             |           |              |                |                       | Annuel   |                |                  |          |         |  |  |

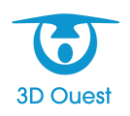

- 2. Dans la nouvelle fenêtre qui s'ouvre :
  - Indiquez le <u>nom</u> de votre catégorie de tarifs,
  - Sélectionnez la zone qui sera rattachée à cette catégorie de tarifs,
  - > Indiquez la <u>durée</u> appliquée aux tarifs de cette catégorie (journalier, mensuel, etc.),
  - > Indiquez le <u>mode de calcul</u> du tarif,
  - Attribuez une <u>couleur</u> à la catégorie de tarifs (cette couleur apparaîtra sur la cartographie pour tous les bateaux liés à ces tarifs),
  - Personnalisez si besoin la <u>numérotation de contrat</u> pour repérer plus facilement l'ensemble des contrats utilisant ces tarifs,
  - Attribuez si besoin un « <u>compte</u> » comptable pour faciliter la répartition des flux comptables,
  - Dans l'éventualité où les tarifs que vous souhaitez créer existent déjà sur une autre zone, il vous est possible de <u>dupliquer</u> ces tarifs.
- 3. Une fois ces informations complétées, cliquez sur le bouton « Enregistrer » en bas de la fenêtre.

Une nouvelle fenêtre s'ouvre.

| Nouvelle catégorie de tarifs                                       |
|--------------------------------------------------------------------|
| Nom : TarifTest                                                    |
|                                                                    |
|                                                                    |
| Durée : Journalier                                                 |
| Mode de calcul: Longueur                                           |
| Couleur : Rouge                                                    |
| Numéro de contrat : $\mathbf{X} = \mathbf{J}$<br>(2019X0001)       |
| Compte :                                                           |
| Dupliquer les tarifs d'une catégorie existante<br>Amarrage journée |
|                                                                    |
| Enregistrer                                                        |

- 4. Dans cette nouvelle fenêtre, cliquez sur le bouton « Nouveaux tarifs ».
- 5. Renseignez la période de validité des tarifs, les critères (selon le mode de calcul choisi) et les prix de vos tarifs.

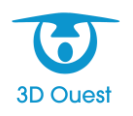

| Nouveau tarif   |                                    |              |                 |          |            |            |  |  |
|-----------------|------------------------------------|--------------|-----------------|----------|------------|------------|--|--|
|                 | Catégorie : Sailbot YC - TarifTest |              |                 |          |            |            |  |  |
|                 |                                    | Du : 🚃 01 י  | - Avril         | - 2020 ▼ |            |            |  |  |
|                 | Au : 31 V - Octobre V - 2020 V     |              |                 |          |            |            |  |  |
| Longeur<br>min. | Longeur<br>max.                    | Largeur min. | Largeur<br>max. | H.T. (€) | T.V.A. (%) | T.T.C. (€) |  |  |
| 0               | 4.99                               |              |                 | 12.50    | 20.00      | 15.00      |  |  |
| 5.00            | 7.99                               |              |                 | 18.333   | 20.00      | 22.00      |  |  |
| 8.00            | 12.99                              |              |                 | 25.00    | 20.00      | 30.00      |  |  |
| 13.00           | 14.99                              |              |                 | 33.333   | 20.00      | 40.00      |  |  |

6. Cliquez enfin sur le bouton « Enregistrer » en bas de la page pour confirmer la création de ces nouveaux tarifs.

La page récapitulative de tous les tarifs compris dans la catégorie s'affiche.

#### Modifier ou supprimer une catégorie de tarifs :

 À partir de l'onglet « Tarifs », cliquez sur le libellé de la catégorie de tarifs que vous souhaitez modifier ou supprimer.

Une nouvelle fenêtre s'ouvre.

- Dans le cas d'une <u>modification d'une catégorie de tarifs</u>, modifiez les éléments souhaités puis cliquez sur le bouton « Modifier » (1) pour valider les changements.
- 2b. Dans le cas d'une <u>suppression d'une catégorie de tarifs</u>, cliquez sur « Supprimer » (2). Un message de confirmation s'affiche.
  Cliquez sur le bouton « OK » afin de valider la suppression.
  La liste des catégories de tarifs est automatiquement mise à jour.

La liste des catégories de tarifs est automatiquement mise à jour.

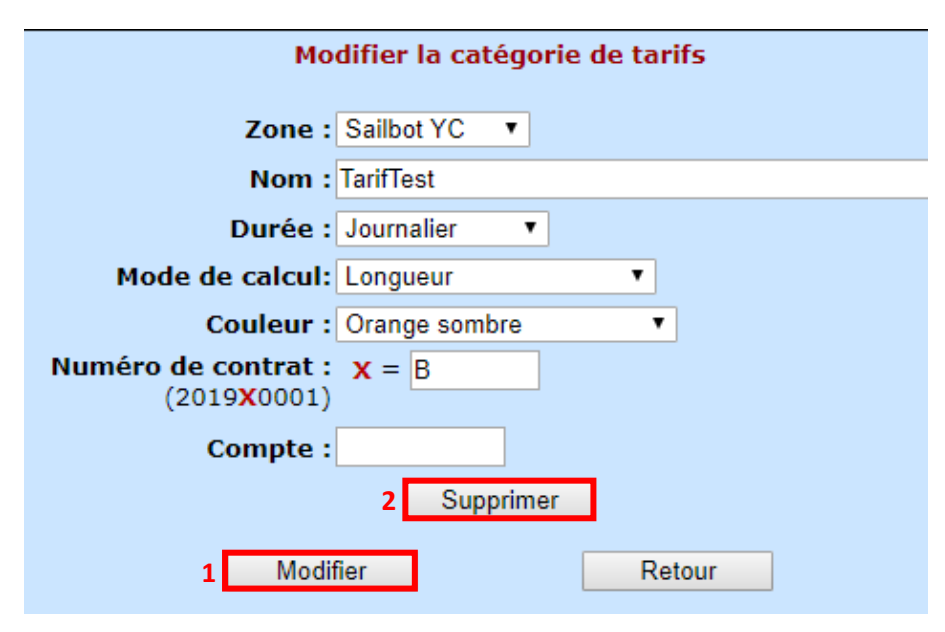

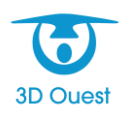

#### Modifier ou supprimer un tarif en particulier :

- À partir de l'onglet « Tarifs », cliquez sur le libellé de la catégorie de tarifs dans lequel se trouve le tarif que vous souhaitez modifier ou supprimer. Une nouvelle fenêtre s'ouvre.
- 2. Cliquez sur la ligne du tarif que vous souhaitez modifier pour faire apparaître une nouvelle fenêtre.
- 3a. Dans le cas d'une <u>modification d'un tarif</u> : sur cette nouvelle fenêtre, intervenez sur les informations à modifier puis cliquez sur le bouton « Enregistrer » (1).
- 3b. Dans le cas d'une <u>suppression d'un tarif</u> : sur cette nouvelle fenêtre, cliquez sur le bouton **« Supprimer » (2)**.

La liste des tarifs est automatiquement mise à jour.

| Modifier un tarif                |
|----------------------------------|
| Catégorie : Location mensuelle   |
| Du : 01 🔻 - Janvier 🔻 - 2019 🔻   |
| Au: 31 • - Décembre • - 2019 •   |
| Montant HT : 21.327 €            |
| <b>TVA :</b> 20.00 %             |
| Montant TTC: 25.592 €            |
| Longeur Min. : 0.00 m 📃 Inutile  |
| Longueur Max. : 5.00 m 🔲 Inutile |
| Largeur Min. : 0.00 m 🗹 Inutile  |
| Largeur Max. : 0.00 m 🗹 Inutile  |
|                                  |
| Z Supprimer                      |
| 1 Enregistrer Retour             |

#### Renouveler des tarifs :

Afin de gagner du temps, il peut être utile de <u>dupliquer</u> vos tarifs existants pour en créer de nouveaux. Ce sera notamment le cas lorsqu'il vous faudra renouveler vos tarifs pour l'année suivante.

1. À partir de l'onglet « **Config** » du bandeau principal, cliquez sur le bouton « **Paramétrage** » puis cliquez sur l'onglet « **Duplication** ».

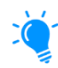

Cet onglet vous permet de dupliquer les tarifs d'une année choisie sur l'année suivante. Il vous permet également d'arrondir les montants TTC à l'entier le plus proche et d'appliquer un coefficient pour augmenter ou non vos tarifs :

Pour conserver les mêmes montants, renseignez un coefficient à « 100 % ».

Si vos tarifs augmentent, appliquez le pourcentage d'augmentation (ex : « 110% » pour 10% d'augmentation).

2. Cliquez sur « Valider » pour confirmer la duplication.

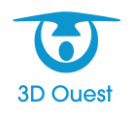

| C | Zones Tarifs Services Duplication Configuration générale Documents Listes Légende |
|---|-----------------------------------------------------------------------------------|
|   |                                                                                   |
|   | Duplication des tarifs                                                            |
|   |                                                                                   |
|   |                                                                                   |
|   | Dupliquer les tarifs : 2019 🔻 en 2020                                             |
|   | Appliquer un coefficient : 100 %                                                  |
|   | Arrondir les montants TTC à l'entier le plus proche.                              |
|   |                                                                                   |
|   | Valider                                                                           |
|   |                                                                                   |

3. Une fois dupliqués, vous pourrez si vous le souhaitez modifier ligne par ligne les tarifs qui ont subi une modification (voir <u>Modifier ou supprimer un tarif en particulier</u>).

# 3-3-3 – Le paramétrage des services

#### Créer un service :

Vous avez la possibilité de créer de nouveaux services dans la configuration du logiciel.

- 1. À partir de l'onglet « **Config** » du bandeau principal, cliquez sur le bouton « **Paramétrage** » puis cliquez sur l'onglet « **Services** ».
- Une fois la fenêtre des services affichée, cliquez sur le bouton « Nouveau type ». La fenêtre de création d'un service s'affiche.
- 3. Saisissez le nom du service, le montant hors taxe, la TVA à appliquer et attribuez à ce service une catégorie de service. Enfin sélectionnez le type de service parmi la liste suivante :
  - Tarif journalier permet d'établir un service dont le montant total se calculera par rapport à la durée du contrat.
  - Forfait permet d'établir un service dont le montant est fixe et qui dépend uniquement de la quantité.
  - Consommation électricité permet d'établir un service de consommation en électricité qui effectue des relevés automatiques sur les différentes bornes.
  - Consommation eau permet d'établir un service de consommation en eau qui effectue des relevés automatiques sur les différentes bornes
  - Journalier/Mètre permet d'établir un service dont le montant total se calculera par rapport à la longueur du bateau, par jour.
  - Hebdomadaire/Mètre permet d'établir un service dont le montant total se calculera par rapport à la longueur du bateau, par semaine.
  - Mensuel/Mètre permet d'établir un service dont le montant total se calculera par rapport à la longueur du bateau, par mois.
  - Surface du bateau permet d'établir un service dont le montant total se calculera par rapport à la surface du bateau.
  - Longueur du bateau permet d'établir un service dont le montant total se calculera par rapport à la longueur du bateau.
  - > <u>Taxe de séjour</u> permet d'établir un service lié à la récolte de la taxe de séjour.

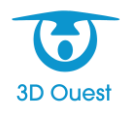

Vous pourrez aussi lui attribuer un « Compte » pour faciliter la répartition des flux comptables et choisir d'afficher le service ou non sur le portail plaisancier (si ce dernier est mis en place dans votre port).

4. Cliquez enfin sur le bouton « Enregistrer » pour ajouter le nouveau service à la liste.

|                                                                    | Nouveau Service                                                                                                    |
|--------------------------------------------------------------------|----------------------------------------------------------------------------------------------------|
| Libellé :<br>Catégorie :<br>Montant HT :<br>TVA :<br>Montant TTC : | Douche<br>Indéfinie ▼<br>33.333 €<br>20.00 %<br>40.00 €                                                                                                    |
| Туре :                                                             | <ul> <li>Tarif journalier</li> <li>Forfait</li> <li>Consommation électricité</li> <li>Consommation eau</li> <li>Journalier/Mètre</li> <li>Mensuel/Mètre</li> <li>Surface du bateau</li> <li>Hebdomadaire/Mètre</li> <li>Longueur du bateau</li> <li>Taxe de séjour</li> </ul> |
| Compte :<br>Portail plaisancier :                                  | Non Affiché ▼                                                                                                    |
| Enregistrer                                                        | Retour                                                                                                    |

#### Modifier ou supprimer un service :

Vous avez la possibilité de modifier ou de supprimer à tout moment un service.

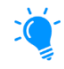

La modification d'un service ne change pas les informations déjà saisies sur un contrat ou sur des factures <u>éditées</u>.

- 1. À partir de l'onglet « Services », cliquez sur le libellé du service que vous souhaitez modifier ou supprimer.
- 2a. Dans le cas d'une *modification de service*, modifiez les éléments souhaités puis cliquez sur le bouton **« Modifier » (1)** pour enregistrer les modifications.
- 2b. Dans le cas d'une <u>suppression de service</u>, cliquez simplement sur le bouton « **Supprimer » (2)**. Un message de confirmation s'affiche.

Cliquez sur le bouton « **OK** » pour valider la suppression du service.

| Modifier le service         Libellé :       Consommation électrique         Catégorie :       Indéfinie ▼         Montant :       0.565 €         TVA :       0.00 %         Montant :       0.565 €         TvA :       0.00 %         Montant :       0.565 €         Tarif journalier       Forfait         © Consommation électricité       Consommation eau         Journalier/Mètre       Hebdomadaire/Mètre         Mensuel/Mètre       Surface du bateau         Longueur du bateau       Taxe de séjour         Compte :       Taxe de séjour         Portail plaisancier :       Affiché ▼         1       Modifier       Retour |                       |                                                                                                    |
|----------------------------------------------------------------------------------------------------|-----------------------|----------------------------------------------------------------------------------------------------|
| Libellé : Consommation électrique<br>Catégorie : Indéfinie ▼<br>Montant : 0.565 €<br>TVA : 0.00 %<br>Montant : 0.565 €<br>Tarif journalier<br>Forfait<br>© Consommation électricité<br>Consommation électricité<br>© Consommation eau<br>Journalier/Mètre<br>Hebdomadaire/Mètre<br>Mensuel/Mètre<br>Surface du bateau<br>Longueur du bateau<br>Taxe de séjour<br>Compte :<br>Portail plaisancier : Affiché ▼                                                                                                    | И                     | todifier le service                                                                                                    |
| Catégorie :       Indéfinie ▼         Montant :       0.565 €         TVA :       0.00 %         Montant :       0.565 €         Tarif journalier         Forfait         © Consommation électricité         © Consommation eau         Journalier/Mètre         Hebdomadaire/Mètre         Mensuel/Mètre         Surface du bateau         Longueur du bateau         Taxe de séjour         Compte :         Portail plaisancier :         Affiché ▼                                                                                                    | Libellé :             | Consommation électrique                                                                                                    |
| Montant :       0.565 €         TVA :       0.00 %         Montant :       0.565 €         Tarif journalier         Forfait         © Consommation électricité         Consommation eau         Journalier/Mètre         Hebdomadaire/Mètre         Mensuel/Mètre         Surface du bateau         Longueur du bateau         Taxe de séjour         Compte :         Portail plaisancier :         Affiché                                                                                                    | Catégorie :           | Indéfinie 🔻                                                                                                    |
| TVA :       0.00 %         Montant :       0.565 €         Tarif journalier         Forfait         © Consommation électricité         Consommation eau         Journalier/Mètre         Hebdomadaire/Mètre         Mensuel/Mètre         Surface du bateau         Longueur du bateau         Taxe de séjour         Compte :         Portail plaisancier :         Affiché                                                                                                    | Montant :             | 0.565 €                                                                                                    |
| Montant : 0.565 €<br>Tarif journalier<br>Forfait<br>Consommation électricité<br>Consommation eau<br>Journalier/Mètre<br>Hebdomadaire/Mètre<br>Mensuel/Mètre<br>Surface du bateau<br>Longueur du bateau<br>Taxe de séjour<br>Compte :<br>Portail plaisancier : Affiché ▼<br>1 Modifier Retour                                                                                                    | TVA :                 | 0.00 %                                                                                                    |
| Tarif journalier<br>Forfait<br>Consommation électricité<br>Consommation eau<br>Journalier/Mètre<br>Hebdomadaire/Mètre<br>Surface du bateau<br>Longueur du bateau<br>Taxe de séjour<br>Compte :<br>Portail plaisancier : Affiché v<br>1 Modifier Retour                                                                                                    | Montant :             | 0.565 €                                                                                                    |
| Compte :<br>Portail plaisancier : Affiché<br>1 Modifier Retour                                                                                                    | Туре :                | <ul> <li>Tarif journalier</li> <li>Forfait</li> <li>Consommation électricité</li> <li>Consommation eau</li> <li>Journalier/Mètre</li> <li>Hebdomadaire/Mètre</li> <li>Mensuel/Mètre</li> <li>Surface du bateau</li> <li>Longueur du bateau</li> <li>Taxe de séjour</li> </ul> |
| Portail plaisancier : Affiché                                                                                                    | Compte :              |                                                                                                    |
| 1 Modifier Retour                                                                                                    | Portail plaisancier : | Affiché 🔻                                                                                                    |
| 2 Supprimer                                                                                                    | 1 Modifier            | Retour                                                                                                    |

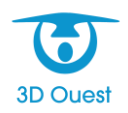

# 3-3-4 – Le paramétrage de la configuration générale

1. À partir de l'onglet « **Config** » du bandeau principal, cliquez sur le bouton « **Paramétrage** » puis cliquez sur l'onglet « **Configuration générale** ».

| Zones Tarifs Services Duplication Configuration générale Documents Listes Légende |  |
|-----------------------------------------------------------------------------------|--|
|                                                                                   |  |
| Configuration générale                                                            |  |
| PLATEFORME OUVERTE Fermer la plateforme                                           |  |
| Affichage du planning : Nouveau 🔻                                                 |  |
| Affichage des factures proforma : Oui 🔻                                           |  |
| T.V.A. par défaut : 20.00 %                                                       |  |
| Dates nouveau contrat par défaut : 🔘 Du 01/01 au 31/12                            |  |
| Date du jour                                                                      |  |
| Taille texte / nlan : 3.50 Echelle : 1.1954                                       |  |
| Configuration 3D Quest                                                            |  |
| Nom du port : Port de Démonstration                                               |  |
| Adresse du port :                                                                 |  |
| Valider                                                                           |  |

Sur cette fenêtre, vous pourrez :

- Sélectionner le type d'affichage du planning soit nouveau ou ancien.
- > Sélectionner l'affichage des factures proforma.
- Sélectionner la T.V.A. par défaut.
- Sélectionner votre préférence en matière de dates de nouveau contrat par défaut.
- > Ajuster la taille du texte sur votre cartographie ainsi que l'échelle.
- > Ajuster le nom de votre port et son adresse.
- 2. Une fois ces détails modifiés, cliquez sur « Valider » afin d'enregistrer les changements renseignés.

#### 3-3-5 – La gestion des documents

Vous avez la possibilité d'enregistrer des documents et de les consulter par la suite (règlement intérieur, délibération des tarifs, etc.), comme s'il s'agissait d'un espace de stockage en ligne.

- 1. À partir de l'onglet **« Config »** du bandeau principal, cliquez sur le bouton **« Paramétrage »** puis cliquez sur l'onglet **« Documents »**.
- Cliquez sur le bouton « Nouveau document » (1). Une nouvelle fenêtre s'ouvre.

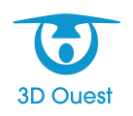

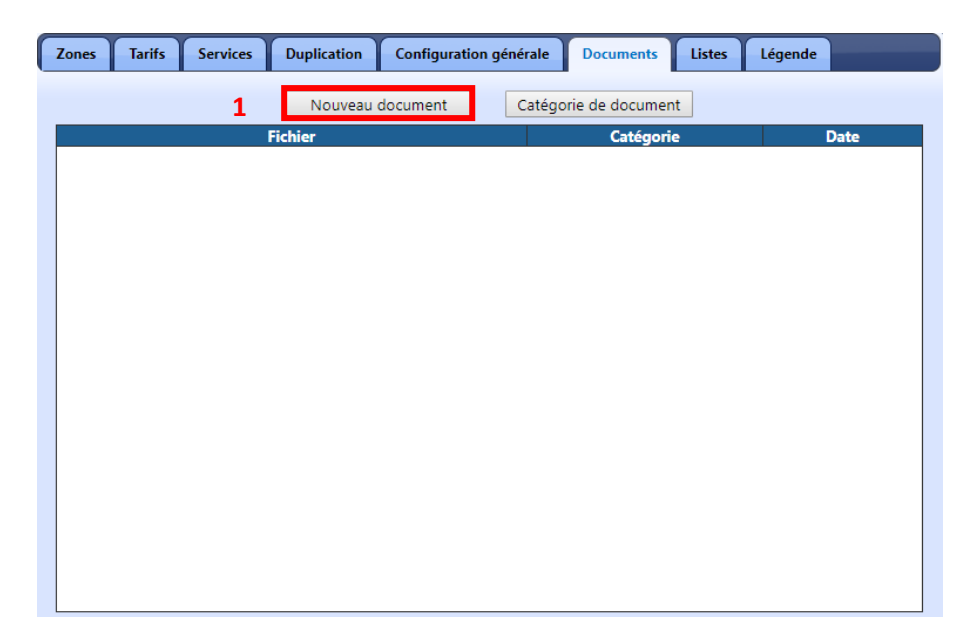

3. Sur cette nouvelle fenêtre, vous pouvez entrer un titre à votre document, une description succincte du document en question et lui attribuer une catégorie pour mieux pouvoir le retrouver par la suite (à créer avant d'enregistrer un nouveau document).

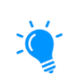

Pour créer une catégorie, cliquez sur le bouton « **Catégorie de document** » à droite du bouton « **Nouveau document** » puis renseignez le nom de la catégorie et **enregistrez**.

- Pour intégrer votre document à votre logiciel, cliquez sur le bouton « Parcourir... » (2) puis sélectionnez dans votre ordinateur le document que vous souhaitez intégrer à l'aide d'un double clic sur son intitulé.
- Cliquez ensuite sur « Enregistrer » (3) pour valider l'import de votre document. La liste de vos documents est automatiquement mise à jour.

| Titre :<br>2<br>Fichier : | Parcourir Aucun fichier sélectionné. |
|---------------------------|--------------------------------------|
| Catégorie :               | Indéfinie V                          |
| Divers :                  |                                      |
| 3 Enregis                 | trer                                 |

#### 3-3-6 – La configuration du menu « Listes »

Vous avez la possibilité de configurer les éléments qui s'afficheront dans vos listes afin de ne garder que les plus utiles à votre gestion. Vos choix seront visibles depuis le bouton « Listes » de l'onglet « Gestion » du bandeau de gauche.

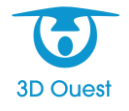

1. À partir de l'onglet « **Config** » du bandeau principal, cliquez sur le bouton « **Paramétrage** » puis cliquez sur l'onglet « **Listes** ».

| Zones               | Tarifs Se | rvices | Duplication                 | Configuration       | générale  | Documents     | Listes | Légende |  |
|---------------------|-----------|--------|-----------------------------|---------------------|-----------|---------------|--------|---------|--|
|                     |           |        |                             |                     |           |               |        |         |  |
|                     |           |        |                             | Configuration d     | u menu "l | .istes"       |        |         |  |
|                     | Contr     | ats    |                             |                     | 🗹 Paien   | nents différé | 5      |         |  |
|                     | 🗹 Batea   | nux    |                             |                     | 🗹 Dépa    | rts temporai  | res    |         |  |
|                     | 🗹 Client  | ts     |                             |                     | ⊻Liste    | d'attente     |        |         |  |
| ✓ Emplacements      |           | its    | ☑ Réservations              |                     |           |               |        |         |  |
| ✓ Factures          |           |        |                             | 🗹 Entrées/Sorties   |           |               |        |         |  |
| 🗹 Factures proforma |           |        | forma                       | ☑ Echéance contrats |           |               |        |         |  |
| ✓ Avoirs            |           |        | 🗹 Relevés (Electricité/Eau) |                     |           |               |        |         |  |
|                     | 🗹 Règle   | ments  |                             | 🗹 Carburant         |           |               |        |         |  |
|                     | 🗹 Dépôt   | ts     |                             | 🗹 Suivi client 🔹    |           |               |        |         |  |
| 🗹 Impayés           |           |        |                             | 🗹 Erreu             | rs plan   |               |        |         |  |
|                     | 🗹 Balan   | ice    |                             |                     |           |               |        |         |  |
|                     |           |        |                             |                     |           |               |        |         |  |
|                     |           |        |                             | Val                 | ider      |               |        |         |  |

- 2. Pour personnaliser les éléments de vos listes, il vous suffit simplement de cocher les intitulés que vous souhaitez faire apparaître et de décocher ceux qui vous sont inutiles ou peu utiles. Cliquez ensuite sur le bouton « Valider ».
- 3. Un message vous confirmant la prise en compte de vos choix apparaît et vous demande d'actualiser l'interface générale pour appliquer les changements. Pour ce faire, appuyez simplement sur la touche **F5** de votre clavier.

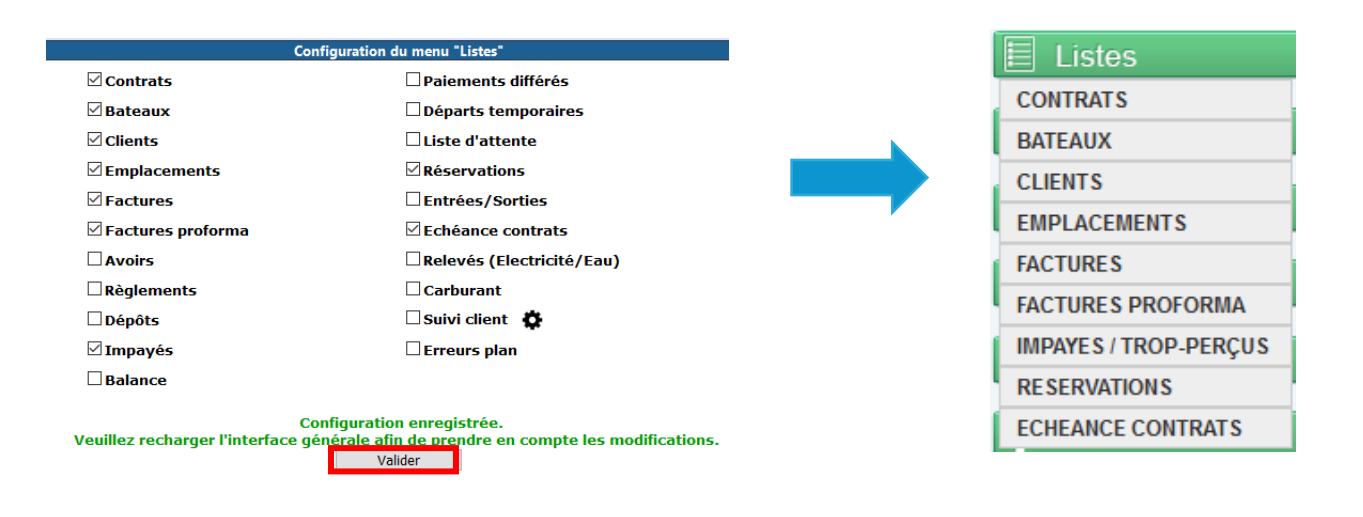

#### 3-3-7 – Le paramétrage de vos légendes

Vous avez la possibilité de personnaliser les couleurs de vos emplacements selon le type de contrat présent dessus ou désactiver tout simplement une légende.

1. À partir de l'onglet **« Config »** du bandeau principal, cliquez sur le bouton **« Paramétrage »** puis cliquez sur l'onglet **« Légende »**.

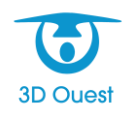

| Zones Tarifs Services Duplication Configuration générale Documents Listes Légende |
|-----------------------------------------------------------------------------------|
|                                                                                   |
| Configuration de la légende                                                       |
| Départ temporaire : 📃 🔻 🗆 Désactiver cette légende                                |
| Occupation temporaire : 📃 🔻 🗆 Désactiver cette légende                            |
| Résultat recherche : 🔲 🔽 🗆 Désactiver cette légende                               |
| Contrat échu : 📕 🔻 🗆 Désactiver cette légende                                     |
| Assurance échue : 🔲 🔻 🗆 Désactiver cette légende                                  |
| Pas de validité d'assurance : 🔲 🔽 🗆 Désactiver cette légende                      |
| Emplacement avec option : 🔲 🛡 🛛 Désactiver cette légende                          |
| Emplacement libre : 🗾 🔻 🗹 Désactiver cette légende                                |
|                                                                                   |
| Valider 5                                                                         |

 Cliquez sur la couleur que vous souhaitez modifier pour ouvrir la sélection des couleurs. Vous pouvez soit sélectionner une des couleurs de base (1), soit créer une couleur personnalisée (2).

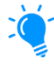

Si vous souhaitez appliquer à votre légende une des couleurs de base du logiciel, il vous suffira juste de cliquer sur la couleur en question.

Si vous souhaitez appliquer une couleur personnalisée, ajustez-la à votre guise puis cliquez sur le bouton « Valider » (3)

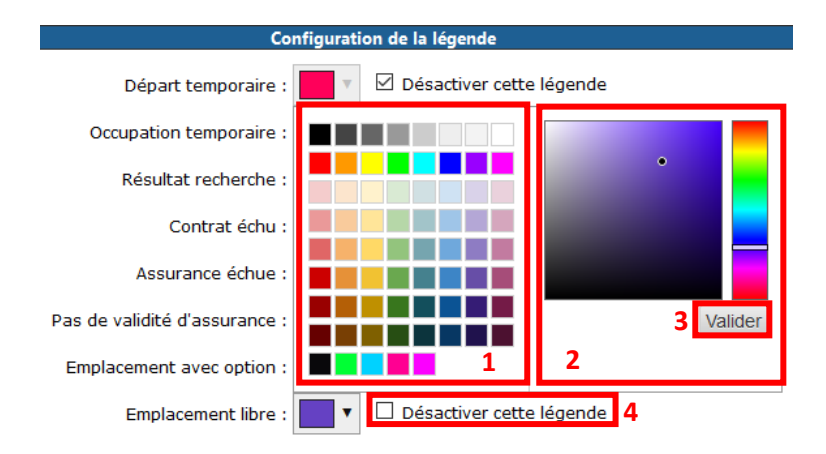

- Vous pouvez également choisir d'activer ou non une légende sur votre cartographie, tout simplement en cochant ou non l'option « Désactiver cette légende » (4) en face de la légende concernée.
- 4. Pour appliquer tous ces changements, cliquez sur le bouton « Valider » (5) en bas de la fenêtre.

Ces légendes sont affichées dans l'onglet « Légende » du bandeau principal.

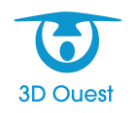

# 3-4 – Le paramétrage des bateaux

Pour vous offrir une vue globale de la situation de votre port, vous pouvez paramétrer la représentation des bateaux accueillis par votre port.

1. À partir de l'onglet **« Config »** du bandeau principal, cliquez sur le bouton **« Bateaux »** pour ouvrir une nouvelle fenêtre.

| 1 | lypes de Bateaux |                 |                |
|---|------------------|-----------------|----------------|
|   |                  | Nouveau t       | type de bateau |
|   |                  | Nom             | Forme          |
|   | ۲                | Bernie          |                |
|   | ۲                | Catamaran       | F              |
|   | ۲                | Engin           |                |
|   | ۲                | Goémonier       |                |
|   | ۲                | Moteur          | Œ              |
|   | ۲                | Pêche promenade | <b>B</b>       |
|   | ۲                | Trimaran        | ,              |

- 2. Sur cette nouvelle fenêtre, cliquez sur le bouton **« Nouveau type de bateau »**. Une fenêtre de création d'un nouveau type de bateau s'ouvre.
- 3. Sur cette fenêtre vous pouvez :
  - Renseigner le nom du bateau,
  - > Sélectionner une forme parmi les formes existantes dans le logiciel,
  - > Afficher ou non le type de bateau sur le portail plaisancier,
  - > Afficher ou non une alerte assurance sur le type de bateau.
- 4. Une fois ces détails indiqués, cliquez sur le bouton « Enregistrer ».

|                       | Nouveau type de bateau       |
|-----------------------|------------------------------|
| Nom :                 | :                            |
| Forme :               | - Sélectionnez une forme - 🗸 |
| Portail plaisancier : | : Affiché 🗸                  |
| Alerte assurance :    | : Affiché v                  |
| Fr                    | negistrer Annuler            |
|                       | Annue                        |

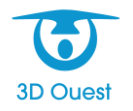

3D OUEST – <u>www.3douest.com</u> Logiciel Port de plaisance – Manuel utilisateur Version 2.0 – Mai 2020

# 3-5 – Le paramétrage des listes d'attente

Vous avez la possibilité de paramétrer des listes d'attente, selon diverses catégories et divers critères que vous pouvez créer.

#### 3-5-1 – Créer, modifier ou supprimer une catégorie de liste d'attente

1. À partir de l'onglet **« Config »** du bandeau principal, cliquez sur le bouton **« Liste d'attente »** pour ouvrir une nouvelle fenêtre.

| Liste d'attente Gestion critère |                    |
|---------------------------------|--------------------|
| [                               | Nouvelle catégorie |
| Catégorie                       | Couleur            |
| Arrière Port                    |                    |
| Avant port                      |                    |
| Extérieurs                      |                    |
| USAGERS                         |                    |

2. Dans la fenêtre qui s'affiche, cliquez sur l'onglet « Liste d'attente » puis cliquez sur le bouton « Nouvelle catégorie ».

Une fenêtre de création d'une nouvelle catégorie de liste d'attente s'ouvre.

- 3. Sur cette nouvelle fenêtre, renseignez le nom de la nouvelle catégorie de liste d'attente et attribuez-lui un code couleur.
- 4. Cliquez sur le bouton « Enregistrer » pour valider votre nouvelle catégorie de liste d'attente.

Vous pouvez également modifier ou supprimer vos catégories de liste d'attente.

Dans le cas d'une <u>modification d'une catégorie</u> de liste d'attente :

- 1. Cliquez sur le libellé de la catégorie que vous souhaitez modifier.
- 2. Effectuez vos modifications.
- 3. Cliquez sur « Enregistrer » (1).

Dans le cas d'une <u>suppression d'une catégorie</u> de liste d'attente, cliquez simplement sur le libellé que vous souhaitez supprimer et cliquez sur le bouton « Supprimer » (2).

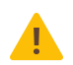

**ATTENTION** : Vous ne pourrez supprimer que les catégories de liste d'attente pour lesquels il n'existe aucun enregistrement.

| Liste d'attente                |
|--------------------------------|
|                                |
| Nom : BAIE                     |
|                                |
| Couleur : Aigue-marine moyen V |
|                                |
|                                |
| 1 Enregistrer Annuler          |
| 2 Supprimer                    |

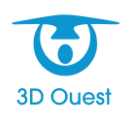

# 3-5-2 – Créer, modifier ou supprimer des critères de liste d'attente

La page de paramétrage des listes d'attente permet également de créer vos propres critères sur lesquels vous pourrez filtrer vos clients placés sur liste d'attente.

- 1. À partir de l'onglet « **Config** » du bandeau principal, cliquez sur le bouton « **Liste d'attente** » pour ouvrir une nouvelle fenêtre.
- 2. Cliquez sur l'onglet **« Gestion critère »**, puis sur le bouton **« Nouveau » (1)** ce qui fera apparaître une nouvelle boîte de dialogue.
- Entrez-y le libellé du critère que vous souhaitez créer puis cliquez sur le bouton « Ajouter » (2) pour valider la création de votre nouveau critère.

La liste des critères est automatiquement mise à jour.

| C | Liste d'attente Gestion critère |                   |
|---|---------------------------------|-------------------|
|   |                                 | 1 Nouveau         |
|   |                                 | Nouveau critère   |
|   |                                 | Libellé :         |
|   |                                 |                   |
|   |                                 |                   |
|   |                                 | 2 Ajouter Annuler |

Vous pouvez également modifier ou supprimer vos critères de liste d'attente.

- 1. Cliquez sur le libellé du critère que vous souhaitez modifier ou supprimer.
- 2a. Dans le cas d'une modification, renseignez les changements désirés puis cliquez sur le bouton
   « Modifier » (3) pour valider vos changements.
- 2b. Dans le cas d'une suppression, cliquez simplement sur le bouton « **Supprimer »** (4). La liste de critère est automatiquement mise à jour.

| Modifier critère       |          | 8       |
|------------------------|----------|---------|
| Libellé : Grand bateau |          |         |
|                        |          |         |
|                        |          |         |
| Supprimer              | Modifier | Annuler |
| 4                      | 3        |         |

#### 3-6 – Le paramétrage des prélèvements

Vous avez la possibilité de paramétrer les prélèvements de vos clients.

1. À partir de l'onglet **« Config »** du bandeau principal, cliquez sur le bouton **« Prélèvements »** pour ouvrir une nouvelle fenêtre.

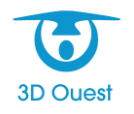

| ٢ | Prélèvements |                                     |                                                                                                    |
|---|--------------|-------------------------------------|----------------------------------------------------------------------------------------------------|
|   |              | Nouvelle catégorie Générer les prél | èvements                                                                                                    |
|   | Année        | Libellé                             | Prélèvements                                                                                                    |
|   | 2020         | Bimensuel                           | 01/02/2019 : 16.67%<br>01/04/2020 : 16.67%<br>01/06/2020 : 16.67%<br>01/08/2020 : 16.67%<br>01/10/2020 : 16.67%<br>01/12/2020 : solde |

- 2. Pour créer vos différents types de prélèvements, cliquez sur le bouton « **Nouvelle catégorie** », ce qui fera apparaître une boîte de dialogue.
- Dans cette dernière, entrez le nombre de prélèvements qui sera compris dans votre catégorie de prélèvement (par exemple, tapez 4 pour des prélèvements trimestriels) puis cliquez sur « Valider » afin d'ouvrir une nouvelle fenêtre.

| Prélèvement                                                                                                    |
|----------------------------------------------------------------------------------------------------|
| Année : 2020 v<br>Libellé :<br>Nombre de prélèvements : 4                                                                                                    |
| Prélèvement #1 : 01/01/2020 de 25 v, 00 v %                                                                                                    |
| Prélèvement #2 : 01/04/2020 de 25 v, 00 v %                                                                                                    |
| Prélèvement #3 :                                                                                                    |
| 6       7       8       9       10       11       12         Prélèvement #4 :       13       14       15       16       17       18       19       int         20       21       22       23       24       25       26         27       28       29       30 |
| Enregistrer Annuler                                                                                                    |

- 4. Sur cette nouvelle fenêtre, vous pouvez :
  - Renseigner le libellé du type de prélèvement.
  - Organiser l'échéancier des prélèvements en sélectionnant toutes les dates souhaitées (si la date proposée ne convient pas, cliquez dessus pour afficher un calendrier et en choisir une nouvelle).
  - > Répartir le pourcentage prélevé à chaque échéance.
- 5. Cliquez sur le bouton **« Enregistrer »** pour valider la configuration de votre type de prélèvements.

# 3-7 – Le paramétrage des utilisateurs

En tant qu'administrateur du logiciel, vous pouvez paramétrer de nouveaux utilisateurs mais aussi gérer leurs droits d'accès.

 À partir de l'onglet « Config » du bandeau principal, cliquez sur le bouton « Utilisateurs ». La liste des utilisateurs présents dans le logiciel s'affiche dans une nouvelle fenêtre.

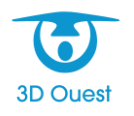

| Utilisateurs port2_demo2 |                     |                |
|--------------------------|---------------------|----------------|
|                          | Nouvel utilisateur  |                |
| Nom                      | Mail                | Droit          |
|                          | port2Demo2_template | Administration |
|                          |                     |                |
|                          |                     |                |
|                          |                     |                |
|                          |                     |                |
|                          |                     |                |
|                          |                     |                |

- 2. Cliquez ensuite sur le bouton « **Nouvel utilisateur** » afin d'ouvrir la fenêtre d'ajout d'un nouvel utilisateur.
- 3. Complétez les champs indiqués dans cette nouvelle fenêtre :
  - Renseignez l'adresse e-mail du collaborateur pour qui vous souhaitez créer un compte (obligatoire).
  - Renseignez son identité (nom et prénom) si nécessaire.
  - Renseignez un numéro de téléphone si nécessaire.
  - > Sélectionnez la préférence d'ouverture des fiches via les listes :
    - <u>Fenêtre courante</u> : Le détail de la fiche s'ouvrira directement par-dessus la page affichant la liste des fiches.
    - <u>Nouvel onglet</u> : Le détail de la fiche s'ouvrira dans un nouvel onglet, vous permettant de garder la liste en visuel.
  - Sélectionnez les droits qu'aura l'utilisateur :
    - <u>Consultation limitée</u> : Ce niveau de droit permet la consultation seule du plan d'eau.
    - <u>Consultation</u> : Ce niveau de droit permet à l'utilisateur de simplement consulter les données, sans pouvoir interagir dessus.
    - <u>Gestion</u> : Ce niveau de droit permet à l'utilisateur de gérer des données comme les clients, les contrats, les réservations, etc.
    - <u>Administration</u> : C'est le niveau de droit le plus élevé. C'est à ce niveau de droit qu'il sera possible d'agir sur la cartographie, sur la création d'utilisateur, etc.
- 4. Une fois les champs complétés, cliquez sur le bouton « Enregistrer ».

| Ajout d'un nouv                                          | vel utilisateur    |
|----------------------------------------------------------|--------------------|
| Mail :                                                   |                    |
| Nom :                                                    |                    |
| Prénom :                                                 |                    |
| Téléphone :                                              |                    |
| Ouverture des fiches<br>clients/bateaux via les listes : | Fenêtre courante 🗸 |
| Droit :                                                  | Consultation ~     |
| Enregistrer                                              | Annuler            |

Vous pouvez également modifier ou supprimer un utilisateur.

- 1. Cliquez sur le nom ou l'adresse mail de l'utilisateur sur lequel vous souhaitez agir.
- 2a. Dans le cas d'une *modification*, renseignez vos changements puis cliquez sur le bouton **« Enregistrer » (1)**.

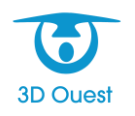

2b. Dans le cas d'une <u>suppression</u>, cliquez simplement sur le bouton « **Supprimer »** (2). Une fenêtre de confirmation apparaît.

| Modifier l'utilisateur                                   |                 |  |  |  |  |  |  |
|----------------------------------------------------------|-----------------|--|--|--|--|--|--|
| Mail :                                                   | test1@test.com  |  |  |  |  |  |  |
| Nom :                                                    | DUPONT          |  |  |  |  |  |  |
| Prénom :                                                 | Jean            |  |  |  |  |  |  |
| Téléphone :                                              | 0203040506      |  |  |  |  |  |  |
| Ouverture des fiches<br>clients/bateaux via les listes : | Nouvel onglet V |  |  |  |  |  |  |
| Droit :                                                  | Gestion ~       |  |  |  |  |  |  |
| 1 Enregistrer                                            | Annuler         |  |  |  |  |  |  |
| 2 Supprin                                                | mer             |  |  |  |  |  |  |

La liste des utilisateurs est automatiquement mise à jour.

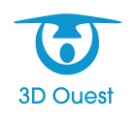

# 4 – La fonction « Chercher »

Le logiciel possède une option de recherche qui vous permet de retrouver plus facilement des informations en fonction des données d'un client, d'un bateau ou d'un emplacement.

À partir du bandeau principal, cliquez sur l'onglet « **Chercher** » pour afficher les trois différents types de recherche.

| Gestion | Chercher  | Légende | Config |  |  |  |  |
|---------|-----------|---------|--------|--|--|--|--|
| → Clie  | ent       |         |        |  |  |  |  |
| ► Bate  | eau       |         |        |  |  |  |  |
| → Emp   | placement |         |        |  |  |  |  |

# 4-1 – La recherche par données client

- 1. Cliquez sur le bouton « **Client** » pour faire apparaître les différents critères susceptibles de vous aider dans votre recherche :
  - le nom du client,
  - le code client,
  - le numéro de contrat,
  - le numéro de facture,
  - la somme du contrat,
  - la date de fin de contrat.

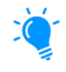

En tapant les premières lettres du nom ou du code client, le logiciel affiche automatiquement une liste des résultats possibles. Si vous cliquez sur l'un d'entre eux, sa fiche s'ouvre dans une nouvelle fenêtre.

Si vous recherchez des éléments en fonction du numéro de contrat ou de son montant, la saisie doit être précise pour aboutir correctement au résultat désiré.

| ✓ Client                           |
|------------------------------------|
| Nom client / propriétaire :<br>MAR |
| MARCO Jean-Louis                   |
| MARTIN Louis                       |
| MARTIN JEAN-LOUIS                  |
| MARTIN MAX                         |
| MARTIN SYLVIE                      |
| MARTIN ALAIN                       |
| Contrat > à: Contrat < à:<br>€€    |
| Fin de contrat avant le :          |
| P Rechercher                       |

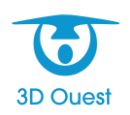

- 2. Une fois les critères renseignés, cliquez sur le bouton « Rechercher » :
  - Si les critères sont nombreux et précis, le logiciel vous ouvre directement les fiches Contrat répondant à votre recherche.
  - Si les critères sont moins précis, le logiciel affiche une liste des fiches pouvant répondre à votre recherche. Vous pouvez ensuite ouvrir ces fiches en cliquant sur le numéro d'emplacement ou exporter la liste au format Excel.

| Liste des     | résultats |                    |              | × |
|---------------|-----------|--------------------|--------------|---|
| Exporter la l | iste      |                    |              | ^ |
| Empl.         | Contrat   | Client             | Bateau       |   |
| <u>108P</u>   | 2019A0036 | MICHEL JACQUES     | Explorer 433 |   |
| <u>5AV</u>    | 2019A0037 | DURAND Alex        | Explorer 79  |   |
| <u>153P</u>   | 2019A0038 | FF Tol             | Explorer 497 |   |
| <u>45AV</u>   | 2019A0040 | BERNARD FLORENT    | Explorer 933 |   |
| <u>11AV</u>   | 2019A0041 | BILOUT Alain       | zoof         |   |
| <u>30AV</u>   | 2019A0042 | BERNARD PHILIPPE   | TOSCANE      |   |
| <u>32P</u>    | 2019A0043 | ROBERT JEAN-PIERRE | Explorer 148 |   |
| <u>31P</u>    | 2019A0044 | SIMON GERARD       | Explorer 37  |   |
| <u>19AR</u>   | 2019A0045 | THOMAS PATRICK     | Explorer 98  |   |
| <u>30P</u>    | 2019A0046 | DURAND JEAN LOUIS  | Explorer 761 |   |
| <u>23P</u>    | 2019A0047 | DURAND PIERRE      | Explorer 881 |   |
| <u>39P</u>    | 2019A0048 | MARTIN JEAN-LOUIS  | Explorer 717 |   |
|               | 1         |                    |              | 1 |

Les résultats de votre recherche peuvent également être visualisés directement sur la cartographie : les emplacements concernés apparaissent en vert.

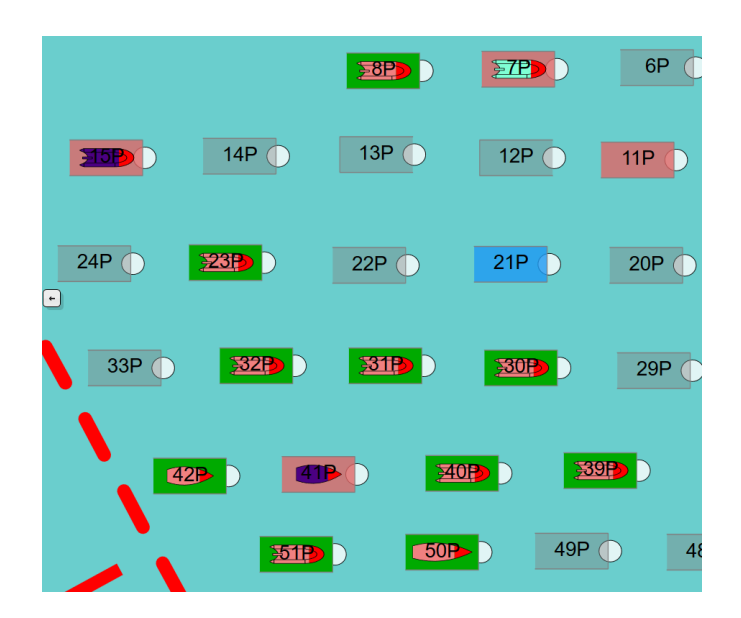

# 4-2 – La recherche par données bateau

- 1. Cliquez sur le bouton **« Bateau »** pour faire apparaître les différents critères susceptibles de vous aider dans votre recherche :
  - le nom du bateau,

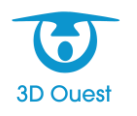

- l'immatriculation du bateau,
- le type de bateau,
- les dimensions du bateau,
- la date de départ du bateau.

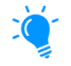

En tapant les premières lettres du nom du bateau ou de son immatriculation, le logiciel affiche automatiquement une liste des résultats possibles. Si vous cliquez sur l'un d'entre eux, sa fiche s'ouvre dans une nouvelle fenêtre.

Si vous recherchez des éléments en fonction du type de bateau ou de ses dimensions, la saisie doit être précise pour aboutir correctement au résultat désiré.

- 2. Une fois les critères renseignés, cliquez sur le bouton « Rechercher » :
  - Si les critères sont nombreux et précis, le logiciel vous ouvre directement les fiches Contrat répondant à votre recherche.
  - Si les critères sont moins précis, le logiciel affiche une liste des fiches pouvant répondre à votre recherche. Vous pouvez ensuite ouvrir ces fiches en cliquant sur le numéro d'emplacement ou exporter la liste au format Excel.

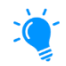

Les résultats de votre recherche peuvent également être visualisés directement sur la cartographie : les emplacements concernés apparaissent en vert.

# 4-3 – La recherche par données emplacement

- 1. Cliquez sur le bouton **« Emplacement »** pour faire apparaître les différents critères susceptibles de vous aider dans votre recherche :
  - le numéro de l'emplacement,
  - ses dimensions (largeur, longueur et tirant),
  - > la disponibilité ou non d'un emplacement sur une période donnée.
- 2. Une fois les critères renseignés, cliquez sur le bouton « Rechercher » :
  - Si les critères sont nombreux et précis, le logiciel vous ouvre directement les fiches Contrat répondant à votre recherche.
  - Si les critères sont moins précis, le logiciel affiche une liste des fiches pouvant répondre à votre recherche. Vous pouvez ensuite ouvrir ces fiches en cliquant sur le numéro d'emplacement ou exporter la liste au format Excel.

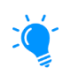

Vous pourrez également visualiser le résultat de votre recherche directement sur la cartographie. En effet, les emplacements concernés par les résultats de votre recherche apparaîtront en vert sur votre cartographie.

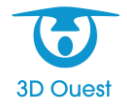

# 5 – Utilisation du logiciel

# 5-1 - Présentation globale de l'onglet « Gestion »

Sur le bandeau principal, située à gauche de la cartographie, vous retrouvez l'onglet **« Gestion »** composé de plusieurs fonctionnalités permettant d'optimiser la gestion de votre port.

| Afficher le plan au : 16/12/2019                                   | Vous pouvez visualiser le plan de votre port à une date<br>voulue, permettant d'obtenir une vision plus globale et plus<br>claire de vos réservations et contrats en cours.          |
|--------------------------------------------------------------------|----------------------------------------------------------------------------------------------------|
| 6 contrats à clôturer/renouveler<br>5 réservations doivent débuter | Le logiciel vous prévient lorsqu'il y a besoin d'agir sur des contrats ou des réservations.                                                                                          |
| Emplacements Equipements                                           | Ces boutons permettent de passer de la gestion des<br>emplacements à la gestion des équipements, ce qui changera<br>les boutons accessibles dans l'onglet.                           |
| E Listes                                                           | En mode « <i>Emplacements</i> », ce bouton vous permet<br>d'accéder à des regroupements de données sous forme de<br>tableaux.                                                        |
| 🔤 Planning                                                         | En mode « <i>Emplacements »,</i> ce bouton vous permet de visualiser l'état de votre port sur une période donnée.                                                                    |
| Caisse                                                             | En mode « <i>Emplacements</i> », ce bouton vous permet de gérer<br>des encaissements de services ou d'activités externe à la<br>location d'un mouillage.                             |
| E Recette                                                          | En mode « <i>Emplacements</i> », ce bouton vous permet<br>d'exporter les données comptables du logiciel pour une<br>période donnée.                                                  |
| <b>II</b> Statistiques                                             | En mode « <i>Emplacements</i> », ce bouton vous permet de<br>consulter les données statistiques concernant votre port sur<br>une période donnée.                                     |
| ? Aide                                                             | En mode « <i>Emplacements</i> », ce bouton vous renvoie vers<br>notre Foire Aux Questions, vous permettant d'obtenir des<br>réponses aux questions les plus fréquemment posées.      |
| Equipements                                                        | En mode « <i>Equipements</i> », ce bouton vous permet de gérer<br>les équipements placés sur votre port, de les visualiser et<br>même de préciser les détails de leurs compositions. |
| S Déconnexion                                                      | Ce bouton vous permet de vous déconnecter du logiciel.                                                                                                    |

# 5-1-1 – Les rappels sur les contrats ou réservations

Le logiciel vous alerte sur les contrats et réservations sur lesquels une intervention est nécessaire.

- 1. Cliquez sur l'alerte sur laquelle vous souhaitez intervenir afin d'ouvrir la liste des contrats ou des réservations correspondants.
- 2a. Dans le cas des *anomalies sur les contrats*, cliquez sur le numéro du contrat qu'il faut clôturer ou renouveler et effectuez l'opération nécessaire.

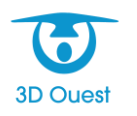

- 2b. Dans le cas des *anomalies sur les réservations* :
  - Cliquez sur le nom du bateau ou sur le numéro de l'emplacement pour ouvrir la fenêtre de réservation correspondante.
  - Cliquez ensuite sur le nom du plaisancier qui a réservé pour entrer sur sa fiche de réservation.
  - Dans le menu déroulant « Sélectionnez l'action », cliquez sur l'option qu'il faut effectuer pour gommer l'anomalie. (« **Débuter la location** » ou « **Annuler la réservation** » en général).

# 5-1-2 – La fonction « Listes »

Le logiciel offre la possibilité d'accéder à plusieurs listes permettant d'optimiser la gestion de votre port, avec notamment la possibilité de les exporter au format Excel, d'effectuer des impressions ou des publipostages. Ces listes sont :

| CONTRAT S             |
|-----------------------|
| BATEAUX               |
| CLIENTS               |
| EMPLACEMENTS          |
| FACTURES              |
| FACTURES PROFORMA     |
| AVOIRS                |
| REGLEMENTS            |
| DEPOTS                |
| IMPAYES / TROP-PERÇUS |
| BALANCE               |
| PAIEMENTS DIFFERES    |
| DEPARTS TEMPORAIRES   |
| LISTE D'ATTENTE       |
| RESERVATIONS          |
| ENTREE \$/ \$ORTIE \$ |
| ECHEANCE CONTRATS     |
| RELEVES               |
| CARBURANT             |
| SUIVI CLIENT          |
| ERREURS PLAN          |

Sous forme de tableaux, elles vous permettent d'avoir une vision plus précise des données de votre port grâce à des options de filtrage.

🔰 L'affichage de ces listes est paramétrable (voir <u>3-3-6 – La configuration du menu « Listes »</u>).

#### 5-1-3 – La fonction « Planning »

Le planning permet de visualiser l'état de votre port sur une période donnée.

Par défaut, le calendrier s'affiche sur un mois, mais selon vos besoins il est possible de le paramétrer à la semaine, à la quinzaine, ou pour une autre périodicité de votre choix.

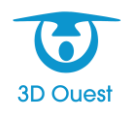

À partir de ce planning, vous pouvez voir les emplacements libres, les locations en cours, les occupations et départs temporaires ainsi que les réservations par emplacement. Chaque statut a son code couleur. En outre, les numéros d'emplacement sont cliquables et vous permettent d'accéder directement à la fiche de l'emplacement en question.

|              |             |       | Toutes          | s les zones | :         |       | • Filt   | rer       |       |                | .<< . | < <   |       |       | 21/12/   | 2019       |                | >     | > >>  | > Imp | orimer |
|--------------|-------------|-------|-----------------|-------------|-----------|-------|----------|-----------|-------|----------------|-------|-------|-------|-------|----------|------------|----------------|-------|-------|-------|--------|
| Lo           | cation en c | ours  | Oc              | cupation te | emporaire |       | Départ t | emporaire |       | Réserva        | tion  | Ор    | tion  |       | Contrate | s clôturés |                |       |       |       |        |
| Empl.        | 21/12       | 22/12 | 23/12<br>Sem 52 | 24/12       | 25/12     | 26/12 | 27/12    | 28/12     | 29/12 | 30/12<br>Sem 1 | 31/12 | 01/01 | 02/01 | 03/01 | 04/01    | 05/01      | 06/01<br>Sem 2 | 07/01 | 08/01 | 09/01 | 10/01  |
| 01AR         |             |       |                 | -           |           | -     |          |           |       |                |       |       |       |       |          |            |                |       |       |       |        |
| 02AR         |             |       | 1               | 1           |           |       |          |           |       |                |       |       |       |       |          |            |                |       |       |       |        |
| <u>03AR</u>  |             |       |                 |             |           |       |          |           |       |                |       |       |       |       |          |            |                |       |       |       |        |
| 05AR         |             |       |                 |             |           |       |          |           |       |                |       |       |       |       |          |            |                |       |       |       |        |
| 06AR         |             |       |                 |             |           |       |          |           |       |                |       |       |       |       |          |            |                |       |       |       |        |
| <u>07AR</u>  |             |       |                 |             |           |       |          |           |       |                |       |       |       |       |          |            |                |       |       |       |        |
| 08AR         |             |       |                 |             |           |       |          |           |       |                |       |       |       |       |          |            |                |       |       |       |        |
| 09AR         |             |       |                 |             |           |       |          |           |       |                |       |       |       |       |          |            |                |       |       |       |        |
| <u>100AR</u> |             |       |                 |             |           |       |          |           |       |                |       |       |       |       |          |            |                |       |       |       |        |
| 102AR        |             |       |                 |             |           |       |          |           |       |                |       |       |       |       |          |            |                |       |       |       |        |
| 103AR        |             |       |                 |             |           |       |          |           |       |                |       |       |       |       |          |            |                |       |       |       |        |
| <u>10AR</u>  |             |       |                 |             |           |       |          |           |       |                |       |       |       |       |          |            |                |       |       |       |        |
| <u>11AR</u>  |             |       | 1               |             |           |       |          |           |       |                |       |       |       |       |          |            |                |       |       |       |        |
|              |             |       |                 |             | -         | -     | -        |           |       |                |       |       |       |       |          |            |                |       |       |       |        |

#### 5-1-4 – La fonction « Caisse »

La caisse permet de gérer des encaissements de services ou d'activités externes à la location d'un mouillage.

Cette fonctionnalité vous permet d'encaisser à tout moment le paiement d'un service sans avoir besoin de le lier à la facture de la location de l'emplacement.

On entend par « service » toute prestation annexe telle que l'utilisation d'une douche, un service de grutage, carénage, dépannage, électricité, etc.

| Cuisse                             |                                         |                                        |                  | _                      |               |                        |                                     |
|------------------------------------|-----------------------------------------|----------------------------------------|------------------|------------------------|---------------|------------------------|-------------------------------------|
| Afficher les<br>Du 💷 01<br>Au 📰 31 | s encaissemer<br>- Janvier<br>- Décembr | nt :                                   |                  |                        | [             | Export Excel           | Nouvel encaissem                    |
|                                    |                                         |                                        |                  |                        |               | Recherche              | er:                                 |
| Date 💠                             | Facture 🗘                               | Prestation                             | ♦ Client         | ♦ Px unit.             | Quantité      | Montant TTC 💲          | Paiement 🗘                          |
| 23/12                              | Facturer                                | Grutage<br>Essence<br>Consommation eau | DELOIN Francis   | 10.00<br>1.40<br>0.275 | 1<br>50<br>10 | 10.00<br>70.00<br>2.75 | Chèque bancaire                     |
| 06/02                              | Facturer                                | Consommation eau                       | VALON Yves-Marie | 0.275                  | 5             | 1.375                  | С.В.                                |
| 06/02                              | Facturer                                | Redevance                              | FF Tol           | 29.00                  | 1             | 29.00                  | С.В.                                |
| 06/02                              | Facturer                                | Grutage<br>Gazoil                      | MICHEL BERNARD   | 10.00<br>1.20          | 1<br>20       | 10.00<br>24.00         | Chèque bancaire<br>,Chèque bancaire |
|                                    |                                         |                                        |                  |                        |               | 147.125                |                                     |

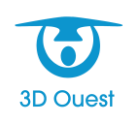

## 5-1-5 – La fonction « Recette »

La recette permet d'exporter les données comptables du logiciel sur la période de votre choix. Il est ainsi possible d'afficher une recette journalière ou périodique à destination de la Trésorerie. L'export Excel permet également d'appliquer un filtre pour visualiser les recettes par zone.

Cette fonctionnalité reprend l'ensemble des factures (mouillage, taxe de séjour...) d'une période donnée et génère un fichier Excel comportant les éléments suivants :

- le numéro de facture,
- l'état de la facture (soldée, annulée...),
- la date de la facture,
- le numéro de compte comptable,
- le libellé de la facture,
- le numéro de contrat de la facture,
- l'identité du client,
- l'emplacement où est situé le bateau du client,
- la zone dans lequel se trouve le bateau du client,
- le taux de TVA,
- Ie montant total HT,
- le montant de TVA,
- le montant TTC,
- le montant réglé,
- la date du dernier mouvement,
- le mode de règlement.

| Recette du port de Plaisance                                                                                   |
|----------------------------------------------------------------------------------------------------|
| • Période :<br>Du : $01 \sim$ - Janvier $\sim$ - 2019 $\sim$<br>Au : $31 \sim$ - Décembre $\sim$ - 2019 $\sim$ |
| ○ Journalière :<br>Le : 23 ~ - Décembre ~ - 2019 ~                                                             |
| Zone : Toutes V                                                                                                |
| Valider Annuler                                                                                                |
| ORMC<br>Export comptable<br>(Ne prend pas en compte le filtre "zone")                                          |

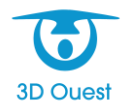

## 5-1-6 – La fonction « Statistiques »

Cette fonction vous permet d'établir des tableaux récapitulant diverses données sur votre port telles que le taux de fréquentation, d'occupation des mouillages, des types de contrats, de types de bateaux, par périodes, etc.

Ces statistiques peuvent prendre en compte un grand nombre de filtres et sont exportables en format Excel.

|                                                              | Type de statisti                                                | ques : par bateau 🗸                                                                                                    | et par longueurs \vee    |           |
|--------------------------------------------------------------|-----------------------------------------------------------------|----------------------------------------------------------------------------------------------------|--------------------------|-----------|
|                                                              | ☑ Pren                                                          | dre en compte les montants<br>Prendre en compte les rese                                                                                                    | des services<br>rvations |           |
| ☑ Filtrer pa                                                 | Bat                                                             | eaux : Filtrer V<br>Tous<br>Indéfini<br>Moteur<br>Bernie<br>Vedette<br>Zodiak<br>Trimaran<br>Catamaran<br>Voilier<br>Goémonier<br>Pêche promena<br>Vedettes<br>Enoin | ıde                      |           |
| ☐ Filtrer pa<br>☐ Filtrer pa<br>☐ Filtrer pa<br>☐ Filtrer pa | ar longueurs<br>ar largeurs<br>ar tirants<br>ar surfaces<br>Con | trats : Tour                                                                                                    |                          |           |
|                                                              | Period                                                          | le du :<br>01 \sigma - Janvier<br>au :<br>31 \sigma - Décembre<br>Afficher les statistiques                                                                          | ✓ - 2019 ✓ ≥ ✓ - 2019 ✓  |           |
| Longueur                                                     | Nombre                                                          | Nombre %                                                                                                    | Montant                  | Montant % |
| 0 - 5                                                        | 4                                                               | 8,51                                                                                                    | 801                      | 3,55      |
| 5 - 10                                                       | 43                                                              | 91,49                                                                                                    | 21 766                   | 96,45     |
| TOTAL                                                        | 47                                                              | 100                                                                                                    | 22 567                   | 100       |
|                                                              |                                                                 | Exporter en XLS                                                                                                    |                          |           |

Exemple : Statistiques du nombre de bateaux à moteur accueillis en 2019 selon leur longueur.

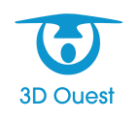

# 5-2 – Gestion des réservations

#### 5-2-1 – Créer une réservation

Vous avez la possibilité de créer une réservation sur un mouillage à une date donnée, en prévision de l'arrivée d'un plaisancier.

- 1. Dans l'onglet « **Chercher** » du bandeau principal, sélectionnez les dates de réservations souhaitées.
- 2. Cliquez sur le bouton « **Rechercher** » afin de trouver les emplacements libres entre les dates renseignées (visibles en vert sur la cartographie).
- 3. Cliquez sur l'emplacement libre de votre choix pour accéder à sa fiche.

| Contrat | Réservations | 0                    |
|---------|--------------|----------------------|
|         |              | Nouvelle Réservation |

- 4. Dans l'onglet **« Réservations »**, cliquez sur le bouton **« Nouvelle Réservation »**. La fenêtre de création d'une nouvelle réservation s'affiche.
- 5. Dans cette fenêtre, complétez les différents onglets :

- Dans l'onglet « Client », renseignez les coordonnées du client.

<u>Remarque</u> : Si le client a déjà été enregistré dans la base de données, tapez les premières lettres de son nom dans le champ de saisie puis cliquez sur le client désiré dans la liste.

| Client Bateau Location                                   |                              |                             |                 |
|----------------------------------------------------------|------------------------------|-----------------------------|-----------------|
| <b>CLIENT DÉJÀ ENREGISTRÉ :</b><br>Entrez toute ou part. | ie du nom : MARCO Jean-Louis | 1<br>Trouver le bateau R.A. | .Z. Client      |
| NOUVEAU CLIENT :                                         |                              |                             |                 |
| Civilité :                                               | Monsieur ~                   | Adresse secondaire :        |                 |
| (*) Nom :                                                | MARCO                        | ]                           |                 |
| Prénom(s) :                                              | Jean-Louis                   |                             |                 |
| Code client :                                            |                              | Code Postal :               | Voir les villes |
| Adresse principale :                                     | 10 rue DD                    | Ville :                     |                 |

- Dans l'onglet « **Bateau** », renseignez les caractéristiques du bateau.

<u>Remarque</u> : si le bateau a déjà été enregistré dans la base de données, tapez les premières lettres de son nom dans le champ de saisie puis cliquez sur le bateau désiré dans la liste.

Vous pouvez également renseigner les informations sur le bateau directement en cliquant sur le bouton « Trouver le bateau » (1) après avoir recherché l'existence du client dans votre base de données.

- Dans l'onglet **« Location »,** renseignez la date de début et de fin du futur contrat et sélectionnez la catégorie de tarif dans le menu déroulant (2) (annuel, semestriel, mensuel, visiteur, etc.).

Un numéro de contrat sera automatiquement créé.

- Cliquez sur le bouton « Calculer » (3).

Un tableau récapitulant les informations sur le montant à appliquer au contrat s'affiche.

- Dans ce tableau récapitulatif, cliquez sur le bouton « V » (4) pour sélectionner le montant indiqué dans le tableau puis cliquez sur le bouton « Valider » (5) pour créer la réservation.

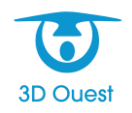

| Client | Bateau | Location |                |               |                  |                     |         |          |            |  |
|--------|--------|----------|----------------|---------------|------------------|---------------------|---------|----------|------------|--|
|        |        |          |                |               | Emplaceme        | nt - 220            |         |          |            |  |
|        |        |          |                |               | Emplaceme        | nt : 22P            |         |          |            |  |
|        |        | Du :     | 🔟 16 🗸 - Décem | bre ~ - 20    | 19 × Au :        | 🔟 16 🗸 - Déce       | embre 🗸 | - 2019 \ | /          |  |
|        |        |          |                |               |                  |                     |         |          |            |  |
|        |        |          |                | (*) Clie      | ent: MARCO Je    | an-Louis            |         |          |            |  |
|        |        |          |                | (*) Bate      | au: Dabord       |                     |         |          |            |  |
|        |        |          |                | Réservat      | ion Optio        | n                   |         |          |            |  |
|        |        |          | (*) Caté       | égorie de tai | rifs : Semaine A | VP (Hebdomadaire)   |         |          | <b>√</b> 2 |  |
|        |        |          |                |               | Cumule           | er plusieurs tarifs |         |          |            |  |
|        |        |          | (*) Num        | iéro de cont  | rat: 20190002    |                     |         |          |            |  |
|        |        |          | Du             | Au            | Catégorie        | Prix unitaire TTC   | Nombre  | TOTAL    |            |  |
|        |        |          | 16/12/2019     | 16/12/2019    | Hebdomadaire     | 252.000             | 0.14    | 35.28    |            |  |
|        |        |          |                |               |                  |                     | TOTAL   | 33.28    |            |  |
|        |        |          | Date dia       | (*) Monta     | ant: 35.28       |                     |         |          |            |  |
|        |        |          | Date d er      | Div           | ers:             | - Decembre V        | 2019 *  |          |            |  |
|        |        |          |                |               |                  |                     |         |          |            |  |
|        |        |          |                |               |                  |                     |         |          |            |  |
|        |        |          |                |               |                  |                     |         |          |            |  |
|        |        |          |                |               |                  |                     |         |          | .:         |  |
|        |        |          |                |               |                  |                     |         |          |            |  |
|        |        |          |                |               |                  |                     |         |          |            |  |
|        |        |          |                |               |                  |                     |         |          |            |  |
|        |        |          |                |               | _                |                     |         |          |            |  |
|        |        |          |                | Valide        | (*) : champs of  | Bligatoires         |         |          |            |  |

Une fois la réservation enregistrée, la fenêtre de gestion s'affiche.

## 5-2-2 – Modifier ou supprimer une réservation

Vous avez la possibilité de modifier ou supprimer à tout moment les informations relatives à une réservation enregistrée sur un mouillage.

- Dans l'onglet « Gestion » du bandeau principal, cliquez sur le bouton « Listes ». L'ensemble des éléments regroupés par listes s'affiche.
- 2. Cliquez sur le bouton « Réservations » pour ouvrir une fenêtre recensant la liste des réservations enregistrées.
- 3. Cliquez sur le nom du bateau associé au plaisancier pour lequel vous souhaitez modifier la réservation.

La fenêtre de l'emplacement sur lequel la réservation est enregistrée s'affiche.

4. Dans l'onglet **« Réservations »** de cette nouvelle fenêtre, cliquez sur le nom du plaisancier souhaité.

La fenêtre de la réservation associée à ce plaisancier s'affiche.

- 5a. Dans le cas de la <u>modification d'une réservation</u>, cliquez sur le menu déroulant « Sélectionnez l'action » (1) puis sélectionnez « Modifier le contrat » (2).
   Renseignez vos modifications puis cliquez sur « Modifier ».
- 5b. Dans le cas de la <u>suppression d'une réservation</u>, cliquez sur le menu déroulant « Sélectionnez l'action » (1) puis sélectionnez « Annuler la réservation » (3). Une fenêtre de confirmation s'ouvre.

Cliquez sur « **OK** » pour valider la suppression de la réservation.

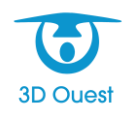

| Γ | Réservation | Client | Bateau | Propriétaires              | Services                                                       | Factures                                                                     | Règlements   | Mailings | En cours |   | 2 |
|---|-------------|--------|--------|----------------------------|----------------------------------------------------------------|------------------------------------------------------------------------------|--------------|----------|----------|---|---|
|   |             |        | -      | 1<br>En<br>2<br>3          | Sélectio<br>Sélectio<br>Modifier l<br>Débuter la<br>Annuler la | nnez l'action (<br>nnez l'action<br>e contrat<br>a location<br>a réservation | 💙<br>al)<br> | -        | -        | _ | 1 |
|   |             |        |        | Mont                       | Changer of Imprimer                                            | d'emplacemei<br>le contrat                                                   | nt           |          |          |   |   |
|   |             |        |        | Début du con<br>Fin du con | Envoyer le<br>Courrier                                         | e contrat                                                                    |              |          |          |   |   |
|   |             |        | Date   | d'envoi du con             | trat: 16                                                       | /12/2019                                                                     |              |          |          |   |   |
|   |             |        |        | Date de répo               | nse: -                                                         |                                                                              |              |          |          |   |   |

# 5-2-3 – Concrétiser une réservation en location

Vous pouvez transformer une réservation en location active avec contrat dès que le plaisancier arrive dans le port.

- Dans l'onglet « Gestion » du bandeau principal, cliquez sur le bouton « Listes ». L'ensemble des éléments regroupés par listes s'affiche.
- 2. Cliquez sur le bouton « **Réservations** » pour ouvrir une fenêtre recensant une liste des réservations faites.
- 3. Cliquez sur le nom du bateau associé au plaisancier pour lequel vous souhaitez modifier la réservation.

La fenêtre de l'emplacement sur lequel la réservation est enregistrée s'affiche.

4. Dans l'onglet « **Réservations** » de cette nouvelle fenêtre, cliquez sur le nom du plaisancier souhaité.

La fenêtre de la réservation associée à ce plaisancier s'affiche.

5. Cliquez sur le menu déroulant « Sélectionnez l'action » puis sélectionnez « Débuter la location ».

Une fenêtre de confirmation apparaît.

6. Confirmez la date de début de location en cliquant sur **« Valider »** après avoir effectué les modifications nécessaires.

| Début du contrat 🛛 🔀                |
|-------------------------------------|
| Débuter la location le : 17/12/2019 |
|                                     |
|                                     |
| Valider Annuler                     |

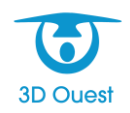

# 5-3 – Gestion des contrats

#### 5-3-1 – Créer un contrat de location

Vous avez la possibilité d'ajouter facilement un contrat de location pour des plaisanciers de passage ou à l'année sur un mouillage inoccupé.

- 1. Dans l'onglet **« Gestion »** du bandeau principal, cliquez sur le bouton **« Listes »**. L'ensemble des éléments regroupés par listes s'affiche.
- Cliquez sur le bouton « Emplacements ».
   La liste des emplacements s'affiche dans une nouvelle fenêtre.
- 3. Cliquez sur le numéro d'emplacement inoccupé souhaité (la ligne du tableau est vide). La fenêtre de l'emplacement s'affiche.

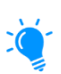

Pour gagner du temps et si vous êtes sûr de la disponibilité de l'emplacement en question, vous pouvez directement cliquer sur l'emplacement inoccupé depuis la cartographie pour accéder à la fenêtre de l'emplacement.

- Sur cette fenêtre, cliquez directement sur le bouton « Nouveau Contrat ». La fenêtre de création d'un nouveau contrat s'affiche.
- 5. Dans cette fenêtre, complétez les différents onglets :

- Dans l'onglet « Client », renseignez les coordonnées du client.

<u>Remarque</u> : si le client a déjà été enregistré dans la base de données, tapez les premières lettres de son nom dans le champ de saisie puis cliquez sur le client désiré dans la liste.

| Client Bateau Location   |                             |                          |        |
|--------------------------|-----------------------------|--------------------------|--------|
| CLIENT DÉJÀ ENREGISTRÉ : |                             | 1                        |        |
| Entrez toute ou part     | ie du nom : JACQUES Henri() | Trouver le bateau R.A.Z. | Client |
| NOUVEAU CLIENT :         |                             |                          |        |
| Civilité :               | Monsieur ~                  | Adresse secondaire :     |        |
| (*) Nom :                | JACQUES                     |                          |        |
| Prénom(s) :              | Henri                       |                          |        |

- Dans l'onglet « Bateau », renseignez les caractéristiques du bateau.

<u>Remarque</u> : si le bateau a déjà été enregistré dans la base de données, tapez les premières lettres de son nom dans le champ de saisie puis cliquez sur le bateau désiré dans la liste.

Vous pouvez également renseigner les informations sur le bateau directement en cliquant sur le bouton « Trouver le bateau » (1) après avoir recherché l'existence du client dans votre base de données.

- Dans l'onglet **« Location »,** renseignez la date de début et de fin du futur contrat et sélectionnez la catégorie de tarif dans le menu déroulant (2) (annuel, semestriel, mensuel, visiteur, etc.). Un numéro de contrat sera automatiquement créé.

- Cliquez sur le bouton « **Calculer** » (**3**). Un tableau récapitulant les informations sur le montant à appliquer au contrat s'affiche.

- Dans ce tableau récapitulatif, cliquez sur le bouton « V » (4) pour sélectionner le montant indiqué dans le tableau puis cliquez sur le bouton « Valider » (5) pour créer le contrat de location.

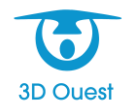

| Client | Bateau | Location |      |                |               |                      |                    |          |          |   |   |  |    |
|--------|--------|----------|------|----------------|---------------|----------------------|--------------------|----------|----------|---|---|--|----|
|        |        |          |      |                |               | Emplacemer           | nt : 03AR          |          |          |   |   |  |    |
|        |        |          | Du : | 💷 16 🗸 - Décem | bre 🗸 - 20    | 9 ~ Au:              | 💷 16 🗸 - Déce      | mbre 🗸   | - 2019 \ | ~ |   |  |    |
|        |        |          |      |                | (*) Clie      | ent: JACQUES         | Henri()            |          |          |   |   |  |    |
|        |        |          |      |                | (*) Bate      | au: Explorer 3       | 65                 |          |          |   |   |  |    |
|        |        |          |      | (*) Caté       | egorie de tai | ifs : Semaine A      | VP (Hebdomadaire)  |          |          | ~ | 2 |  |    |
|        |        |          |      | (*) •          |               |                      | r plusieurs tarifs |          |          |   |   |  |    |
|        |        |          |      | (*) Num        | ero de cont   | rat: 20190002        |                    |          |          |   |   |  |    |
|        |        |          |      | Du             | Au            | Catégorie            | Prix unitaire TTC  | Nombre   | TOTAL    |   |   |  |    |
|        |        |          |      | 16/12/2019     | 16/12/2019    | Hebdomadaire         | 252.000            | 0.14     | 35.28    |   |   |  |    |
|        |        |          |      |                | <b>4</b> V    |                      | _                  | TOTAL    | 35.28    |   |   |  |    |
|        |        |          |      |                | (*) Monta     | ant: 35.28           | E Calculer 3       | <u> </u> |          |   |   |  |    |
|        |        |          |      | Date d'en      | ivoi du cont  | rat: 🔟 16 🗸          | - Décembre 🗸 -     | 2019 ~   |          |   |   |  |    |
|        |        |          |      |                | Div           | ers :                |                    |          |          |   |   |  |    |
|        |        |          |      |                |               |                      |                    |          |          |   |   |  |    |
|        |        |          |      |                |               |                      |                    |          |          |   |   |  |    |
|        |        |          |      |                |               |                      |                    |          |          |   |   |  |    |
|        |        |          |      |                |               |                      |                    |          |          |   |   |  |    |
|        |        |          |      |                |               |                      |                    |          |          |   |   |  |    |
|        |        |          |      |                |               |                      |                    |          |          |   |   |  | .4 |
|        |        |          |      | 1              | 5 Valide      | r<br>(*) : champs of | Retour             |          |          |   |   |  |    |

Une fois le contrat enregistré, la fenêtre de gestion s'affiche.

#### 5-3-2 – Ajouter un service à un contrat

Vous avez la possibilité d'ajouter à n'importe quel moment des services à un contrat de location.

**ATTENTION** : Les services doivent auparavant être configurés dans les paramètres du logiciel (voir <u>3-3-3 – Le paramétrage des services</u>).

- Dans l'onglet « Gestion » du bandeau principal, cliquez sur le bouton « Listes ». L'ensemble des éléments regroupés par listes s'affiche.
- Cliquez sur le bouton « Contrats ».
   La liste des contrats s'affiche dans une nouvelle fenêtre.
- 3. Cliquez sur le **numéro de contrat** pour lequel vous souhaitez ajouter un service. La fenêtre du contrat s'affiche.
- 4. Dans l'onglet « Services » de cette nouvelle fenêtre, cliquez sur le bouton « Nouveau Service ».

La fenêtre d'ajout d'un nouveau service s'affiche.

- Sélectionnez le type de service dans la liste déroulante (1) parmi les services paramétrés dans votre logiciel, ainsi que le nombre et la date à laquelle le service a été effectué. Le montant total se calculera automatiquement.
- 6. Cliquez sur le bouton « Enregistrer » (2) pour ajouter le nouveau service au contrat de location en question.

La fenêtre des services se met automatiquement à jour.

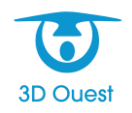

|                     | Nouveau Service            |
|---------------------|----------------------------|
| (*) Type :          | Grutage 🗸 🗸                |
| Date :              | IT V - Décembre V - 2019 V |
| Nombre :            | 4                          |
| Prix unitaire TTC : | 10.000 (TVA : 0.000 %)     |
| Montant TTC:        | 40.000                     |
| Divers :            |                            |
|                     |                            |
|                     |                            |
|                     |                            |
|                     | ii.                        |
|                     |                            |
| 2 Enrogistro        | Pataur                     |
| Z Enregistre        |                            |
|                     | y : champs obligatoires    |

# 5-3-3 – Facturer un contrat de location

Vous avez la possibilité de créer la facture d'un contrat de location à tout moment.

- Dans l'onglet « Gestion » du bandeau principal, cliquez sur le bouton « Listes ». L'ensemble des éléments regroupés par listes s'affiche.
- Cliquez sur le bouton « Contrats ».
   La liste des contrats s'affiche dans une nouvelle fenêtre.
- Cliquez sur le numéro de contrat à facturer. La fenêtre du contrat s'affiche.
- 4. Dans l'onglet « Factures » de cette nouvelle fenêtre, cliquez sur le bouton « Nouvelle facture ».

La fenêtre de création d'une facture s'affiche.

- 5. Sélectionnez la <u>date de facturation</u> ainsi que la <u>période</u> dans la liste déroulante (1) parmi les choix suivants :
  - Tout le séjour : permet de facturer la location sur l'ensemble du séjour indiqué sur le contrat ;
  - Sans le séjour (uniquement services) : permet de facturer uniquement les services ajoutés au contrat de location ;
  - <u>Choisir une période</u> : permet de facturer la location sur une partie du séjour, avec un montant calculé automatiquement en fonction de la durée du séjour sélectionné (prorata temporis).
- 6. Si vous utilisez le portail plaisancier, vous pouvez également choisir une date à partir de laquelle la facture sera publiée sur le portail et accessible au plaisancier (2).
- 7. Laissez les services liés au contrat cochés si vous souhaitez les facturer en même temps que le contrat de location du mouillage, ou décochez-les dans le cas contraire. (3)
- 8. Si vous souhaitez enregistrer le règlement associé à la facture en cours de création :
  - a) Cochez la case « Facture réglée ». (4)

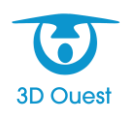

b) Complétez les informations relatives au paiement (date de règlement, type de paiement, etc.).

9. Cliquez enfin sur le bouton « **Valider** » (5) en bas de la fenêtre pour créer la facture. La facture au format PDF s'affiche dans une nouvelle fenêtre.

|                                             | Nouvelle facture                      |
|---------------------------------------------|---------------------------------------|
| Date de la facture :                        | 💷 17 🗸 - Décembre 🗸 - 2019 🗸          |
| Période :                                   | Tout le séjour 🗸 🗸                    |
| Du :                                        | □ 30 ∨ - Décembre ∨ - 2018 ∨          |
| Au :                                        | 🔟 29 🗸 - Décembre 🗸 - 2019 🗸          |
| Publication sur le portail à partir<br>du : | □ 17 ∨ - Décembre ∨ - 2019 ∨ <b>2</b> |
| (*) Montant :                               | 360.00 €                              |
| Ir                                          | iclure les services :                 |
| ✓ Grutage (40.00 € - le 17-12-              | -2019) 3                              |
| Services :                                  | 40.00 €                               |
|                                             | 4                                     |
| Date paiement :                             | □ 17 ∨ - Décembre ∨ - 2019 ∨          |
| Type de paiement :                          | Espèce ~                              |
| Payeur :                                    | PIERRE THOMAS                         |
| Banque :                                    |                                       |
| Nº Chèque :                                 |                                       |
| Date du Cheque :<br>Divers :                |                                       |
| 5 Valio                                     | ter Retour                            |

#### 5-3-4 – Clôturer un contrat de location

Vous avez la possibilité de clôturer à tout moment le contrat de location d'un mouillage.

ATTENTION : Avant de clôturer un contrat de location, assurez-vous d'avoir facturé la location.

- Dans l'onglet « Gestion » du bandeau principal, cliquez sur le bouton « Listes ». L'ensemble des éléments regroupés par listes s'affiche.
- Cliquez sur le bouton « Contrats ».
   La liste des contrats s'affiche dans une nouvelle fenêtre.
- Cliquez sur le numéro de contrat à clôturer. La fenêtre du contrat s'affiche dans une nouvelle fenêtre.
- Dans l'onglet « Contrat », cliquez sur le menu déroulant « Sélectionnez l'action » puis « Mettre fin à la location » (1).

La fenêtre de clôture du contrat de location s'affiche.

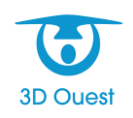

| Contrat Client Bateau Propriétaires Se | ervices Factures Règlemen  | ts Mailings Réservations |
|----------------------------------------|----------------------------|--------------------------|
|                                        | Sélectionnez l'action 🗸    |                          |
| E                                      | Sélectionnez l'action      |                          |
|                                        | Contrat                    |                          |
|                                        | Modifier le contrat        |                          |
|                                        | Imprimer le contrat        |                          |
|                                        | Envoyer le contrat         | nuit                     |
| Mor                                    | Courrier / Mailing         |                          |
| Début du co                            | n Départ temporaire        |                          |
| Fin du co                              | Changer d'emplacement      |                          |
|                                        | Renouveler le contrat      |                          |
| Date d'envoi du co                     | n Mettre fin à la location | 1                        |
| Date de rép                            | c Annuler le contrat       |                          |
|                                        | Emplacement                |                          |
|                                        | Informations               |                          |
| D                                      | Historique des contrats    |                          |
|                                        | Localiser sur le plan      |                          |
|                                        |                            |                          |
|                                        |                            |                          |

Vérifiez que la date de fin de location ainsi que le montant du contrat sont correctes, puis cliquez sur le bouton « Clôturer » (2).

Une fenêtre de confirmation s'affiche.

6. Cliquez sur le bouton « **OK** » pour confirmer la clôture du contrat de location.

| Clôturer le contrat Nº 201960002                                             |
|------------------------------------------------------------------------------|
| Date de fin de contrat :       25 / 12 / 2019         Montant :       138.46 |
| Divers :                                                                     |
|                                                                              |
|                                                                              |
|                                                                              |
| Clôturer 2 Retour                                                            |

#### 5-3-5 – Renouveler les contrats de location

Vous avez la possibilité de renouveler vos contrats de location d'une année sur l'année suivante sans avoir à traiter chaque contrat un à un.

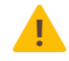

ATTENTION : Avant de renouveler vos contrats, assurez-vous de bien avoir renouvelé vos tarifs.

- Dans l'onglet « Gestion » du bandeau principal, cliquez sur le bouton « Listes ». L'ensemble des éléments regroupés par listes s'affiche.
- Cliquez sur le bouton « Contrats ».
   La liste des contrats s'affiche dans une nouvelle fenêtre.

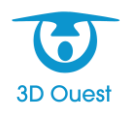

3. Cliquez sur le bouton « **Renouvellements** » (1) situé dans le coin supérieur droit de cette fenêtre pour ouvrir la fenêtre de renouvellement des contrats.

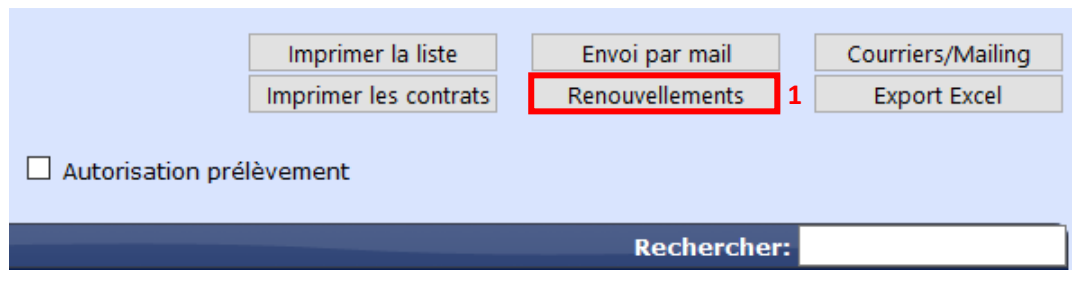

- 4. Cette fenêtre regroupe plusieurs options de filtrage afin de bien déterminer quels contrats vous souhaitez renouveler. Ces filtres sont :
  - le type de contrat (selon les tarifs configurés),
  - la zone de l'emplacement du contrat,
  - la <u>date de fin du contrat</u>.

Vous pouvez également trier les résultats par <u>N° de contrat</u> ou par <u>nom de client</u>. Une fois les filtres désirés appliqués, cliquez sur le bouton **« Valider »**.

Une nouvelle fenêtre s'affiche.

 Cette fenêtre regroupe tous les contrats concernés par votre filtrage. Cochez les contrats à renouveler et décochez ceux que vous ne souhaitez pas renouveler (2). Enfin cliquez sur le bouton « Valider » (3) visible en bas de page.

|   |           | 001000025 | ROUX FRANCIS             | Du : 01 Janvier 2019  | 360.00 € | Du : 🔳 | 01 | -   | Janvier  | $\sim$ | -   | 2020 | $\sim$ |          |
|---|-----------|-----------|--------------------------|-----------------------|----------|--------|----|-----|----------|--------|-----|------|--------|----------|
|   | ш         | 2019A0025 | LA PIGOUILLE (4.68x1.00) | Au : 31 Décembre 2019 | 300.00 € | Au : 💷 | 31 |     | Décembre | $\sim$ | -   | 2020 | $\sim$ |          |
|   |           | 001040000 | SIMON ANNE-MARIE         | Du : 01 Janvier 2019  | 200.00.0 | Du : 💷 | 01 | - ~ | Janvier  | $\sim$ | -   | 2020 | $\sim$ | 260.00.0 |
| 2 | $\simeq$  | 2019A0008 | MORABEZA (5.00x2.00)     | Au : 31 Décembre 2019 | 300.00€  | Au : 💷 | 31 | - ~ | Décembre | $\sim$ | -   | 2020 | $\sim$ | 300.00€  |
| ~ |           | 001000064 | THOMAS PIERRE            | Du : 30 Décembre 2018 | 260.00.0 | Du : 💷 | 30 |     | Décembre | $\sim$ | -   | 2019 | $\sim$ |          |
|   | ш         | 2018A0064 | EMPEAM (5.25x2.00)       | Au : 29 Décembre 2019 | 300.00€  | Au : 💷 | 29 | - 2 | Décembre | $\sim$ | -   | 2020 | $\sim$ |          |
|   |           | 01040000  | THOMAS YVES              | Du : 01 Janvier 2019  | 260.00.0 | Du : 💷 | 01 | - ~ | Janvier  | $\sim$ | -   | 2020 | $\sim$ | 200.00.0 |
|   | $\bowtie$ | 2019A0022 | MICHELE (4.86x0.00)      | Au : 31 Décembre 2019 | 300.00€  | Au : 💷 | 31 |     | Décembre | $\sim$ | - [ | 2020 | $\sim$ | 300.00€  |
|   |           | 001040000 | VALON Yves-Marie         | Du : 01 Janvier 2019  | 200.00.0 | Du : 💷 | 01 | - ~ | Janvier  | $\sim$ | -   | 2020 | $\sim$ | 200.00.0 |
|   | $\bowtie$ | 2019A0026 | Triba (6.00x2.00)        | Au : 31 Décembre 2019 | 300.00€  | Au : 💷 | 31 |     | Décembre | $\sim$ | -   | 2020 | $\sim$ | 300.00€  |
|   |           |           |                          | _                     | _        |        |    |     |          |        |     |      |        |          |
|   |           |           |                          | 3 Valider             |          |        |    |     |          |        |     |      |        |          |

#### 5-3-6 – Gestion des impayés et trop-perçus

#### Visualiser les impayés et trop-perçus :

Vous avez la possibilité d'afficher de manière simple l'ensemble des clients en situation d'impayé ou de trop-perçu.

- 1. Dans l'onglet **« Gestion »** du bandeau principal, cliquez sur le bouton **« Listes »**. L'ensemble des éléments regroupés par liste s'affiche.
- Cliquez sur le bouton « Impayés/Trop-perçus ».
   La liste des factures pour lesquelles un impayé ou trop-perçu est présent s'affiche dans une nouvelle fenêtre.

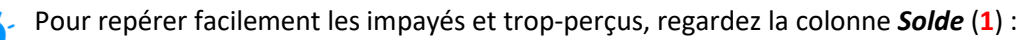

- Si le montant est négatif, il s'agit d'un impayé.
- Si le montant est positif, il s'agit d'un trop-perçu.

En outre, vous pouvez également directement filtrer les impayés et les trop-perçus en cochant l'un ou l'autre (2).

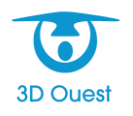

| Impayés / Trop-perçu                                                                                                    | 5                           |              |               |                 |                        |                      |                         |                 |
|----------------------------------------------------------------------------------------------------|-----------------------------|--------------|---------------|-----------------|------------------------|----------------------|-------------------------|-----------------|
| Factures établies :       Afficher les impayés/trop-perçus :         Du (1) - Janvier - 2019 - 2019 - 2019 - Décembre - 2019 - 2019 - Décembre - 2019 - 2019 - Décembre - 2019 - 2019 |                             |              |               |                 |                        |                      |                         |                 |
|                                                                                                    | Mail client : Indifférent V |              |               |                 |                        |                      |                         |                 |
| Rechercher:                                                                                                    |                             |              |               |                 |                        |                      |                         |                 |
| Facture                                                                                                    | Date<br>≎                   | Montant<br>≎ | Montant réglé | Solde           | Contrat                | Client               | Bateau                  | Relance<br>Mail |
|                                                                                                    |                             |              | Ť             | ×               | 1                      | ×                    | Ť                       | \$              |
| 20190002                                                                                                    | 06/02/2019                  | 650.06       | • 0.00        | -650.0          | 1<br>2019A0050         | V<br>DUBOIS PHILIPPE | REVE<br>DE MER          | ÷<br>-          |
| ✓         Image: 20190002           ✓         Image: 20190003                                                                                                    | 06/02/2019                  | 650.06       | 0.0           | -650.0<br>-41.7 | 2019A0050<br>2019-0002 | VALON Yves-Marie     | REVE<br>DE MER<br>Triba | <u>-</u>        |

#### Relancer les impayés :

Vous avez la possibilité de relancer les clients qui n'ont pas entièrement payé leur location de mouillage.

- 1. Dans l'onglet **« Gestion »** du bandeau principal, cliquez sur le bouton **« Listes »**. L'ensemble des éléments regroupés par liste s'affiche.
- Cliquez sur le bouton « Impayés/Trop-perçus ».
   La liste des factures pour lesquelles un impayé ou trop-perçu est présent s'affiche dans une nouvelle fenêtre.
- 3. Cliquez sur l'icône ➡ (3) sur la ligne de la facture souhaitée pour imprimer une lettre de relance pour le client concerné.

Vous pouvez également imprimer vos lettres de relances en masse :

- a. Filtrez la liste pour ne faire apparaître que les impayés en cochant la case correspondante (4).
- b. Cliquez sur le bouton « **Imprimer les relances** » (5) pour générer dans un seul fichier l'ensemble des lettres de relance pour les clients présents dans la liste.

| Imp             | ayés / Trop-perçu                                                            | 5                                              |                                             |                                 |                       |                                   |                                                    |                                        |                           |
|-----------------|------------------------------------------------------------------------------|------------------------------------------------|---------------------------------------------|---------------------------------|-----------------------|-----------------------------------|----------------------------------------------------|----------------------------------------|---------------------------|
| Fac<br>Du<br>Au | tures établies :<br>01 \vee - Janvier<br>31 \vee - Décemb                    |                                                | Afficher les<br>Au 19<br>2019               | impayés/trop-pe<br>- Décembre ~ | rçus :<br>]-          | 5                                 | Imprimer les relances                              | Export Ex                              | cel                       |
| Der             | nière relance mail av<br>30 🗸 - Novembre                                     | /ant le :<br>✓                                 | 4 ☑ Impayés                                 | s 🗆 Trop perçu                  | IS                    |                                   | Envoyer par mail                                   | Mailing/cou                            | urrier                    |
| Rec             | hercher:                                                                     |                                                | Mail client :                               | Indifferent 🗸                   |                       |                                   |                                                    |                                        |                           |
| Rec             | hercher:                                                                     | Date<br>≎                                      | Mail client :<br>Montant                    | Montant réglé                   | Solde<br>≎            | Contrat<br>≎                      | Client<br>≎                                        | Bateau<br>≎                            | Relance<br>Mail<br>≎      |
| Rec             | hercher:<br><b>3</b> Facture<br>20190002                                     | Date<br>≎<br>06/02/2019                        | Mail client :                               | Montant réglé                   | Solde<br>≎<br>-650.06 | Contrat                           | Client<br>¢<br>DUBOIS PHILIPPE                     | Bateau<br>≎<br>REVE<br>DE MER          | Relance<br>Mail<br>≎      |
| Rec             | Hercher:           3           Facture           20190002           20190003 | Date           06/02/2019           06/02/2019 | Mail client :<br>Montant<br>650.06<br>41.72 | Montant réglé<br>0.00 0.00      | Solde                 | Contrat<br>2019A0050<br>2019-0002 | Client<br>¢<br>DUBOIS PHILIPPE<br>VALON Yves-Marie | Bateau<br>≎<br>REVE<br>DE MER<br>Triba | Relance<br>Mail<br>≎<br>- |

Un fichier PDF s'ouvre dans une nouvelle fenêtre comportant la ou les lettres de relance.

#### Rembourser un trop-perçu :

Vous pouvez rembourser un trop-perçu de deux méthodes différentes.

#### Méthode 1 :

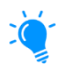

Afin d'utiliser cette méthode, créez au préalable un service **« Remboursement »** avec une TVA à 0 % (voir <u>Créer un service</u>).

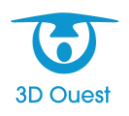

- Dans l'onglet « Gestion » du bandeau principal, cliquez sur le bouton « Listes ». L'ensemble des éléments regroupés par liste s'affiche.
- Cliquez ensuite sur le bouton « Impayés/Trop-perçus ».
   La liste des factures pour lesquelles un impayé ou trop-perçu est présent s'affiche dans une nouvelle fenêtre.
- 3. Cliquez sur le **numéro du contrat** pour lequel vous souhaitez rembourser un trop-perçu. La fiche du contrat s'affiche dans une nouvelle fenêtre.
- 4. Dans l'onglet **« Services »**, cliquez sur le bouton **« Nouveau Service »**. La fenêtre d'ajout d'un service s'affiche.
- Sélectionnez le type de service « Remboursement » (1) créé au préalable puis saisissez le montant à rembourser au client dans le champ « Prix unitaire TTC » avec un signe « - » avant de cliquer sur le bouton « Enregistrer » (2).

|                     | Nouveau Service                    |
|---------------------|------------------------------------|
| 1 (*) Type :        | Remboursement V                    |
| Date :              | 19 v - Décembre v - 2019 v         |
| Nombre :            | 1                                  |
| Prix unitaire TTC : | -50 (TVA : 0.000 %)                |
| Montant TTC:        | -50.000                            |
| Divers :            |                                    |
|                     | Remboursement trop-perçu.          |
| 2 Enregistre        | r Retour (*) : champs obligatoires |

La liste des services pour ce contrat est automatiquement mise à jour.

 Toujours dans l'onglet « Services », cliquez sur le bouton « Facturer » (3) sur la ligne du service précédemment ajouté.

La fenêtre de création d'une facture s'affiche.

| Contrat | Client                                                         | Bateau | Propriétaires | Services | Factures | Règlements | Mailings | Réservations | 2 |  |
|---------|----------------------------------------------------------------|--------|---------------|----------|----------|------------|----------|--------------|---|--|
|         | Nouveau Service                                                |        |               |          |          |            |          |              |   |  |
| N°      | N° Fact. Libellé Montant                                       |        |               |          |          |            |          |              |   |  |
| 3 Fa    | 3 Facturer         Remboursement (19-12-2019)         -50.00 € |        |               |          |          |            |          |              |   |  |

- 7. Vérifiez que seul le service « **Remboursement** » (4) est coché dans la liste des services à facture, puis cochez la case « **Facture réglée** » (5).
- Sélectionnez le type de paiement utilisé pour le remboursement, puis modifiez les champs « Payeur » pour faire apparaître les informations de votre port avant de cliquer sur le bouton « Valider » (6).

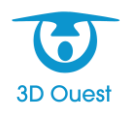

La facture correspondant au remboursement s'affiche et le paiement saisi est enregistré dans la fiche du contrat.

| Nouvelle facture                                  |
|---------------------------------------------------|
| Date de la facture : 💷 19 🗸 - Décembre 🗸 - 2019 🗸 |
| Période : Sans le séjour (uniquement services) ~  |
| Du: 🔟 - 🗸 🗸 - 🗸                                   |
| Au: 📖 - 🗸 🗸 🗸                                     |
| Publication sur le portail à partir du :          |
| (*) Montant : €                                   |
|                                                   |
| Inclure les services :                            |
| Kemboursement (-50.00 € - le 19-12-2019) 4        |
|                                                   |
|                                                   |
|                                                   |
| Services : -50.00 €                               |
|                                                   |
| 5 🗹 Facture réglée                                |
| Date paiement : 19 v - Décembre v - 2019 v        |
| Type de paiement : Virement                       |
| Payeur : Port de Vannes                           |
| Banque :                                          |
| Nº Chèque :                                       |
| Date du Chèque : 💷 19 🗸 - Décembre 🗸 - 2019 🗸     |
|                                                   |
|                                                   |
| 6 Valider Retour                                  |
| (*) champ obligatoire                             |

#### Méthode 2 :

- 1. Dans l'onglet **« Gestion »** du bandeau principal, cliquez sur le bouton **« Listes »**. L'ensemble des éléments regroupés par liste s'affiche.
- Cliquez ensuite sur le bouton « Impayés/Trop-perçus ».
   La liste des factures pour lesquelles un impayé ou trop-perçu est présent s'affiche dans une nouvelle fenêtre.
- 3. Cliquez sur le **numéro du contrat** pour lequel vous souhaitez rembourser un trop-perçu. La fiche du contrat s'affiche dans une nouvelle fenêtre.
- 4. Dans l'onglet **« Factures »**, cliquez sur le bouton **« Nouvel Avoir »**. La fenêtre de création d'un avoir s'affiche.
- Renseignez le <u>montant</u> de l'avoir ainsi que le <u>motif</u> de création de cet avoir puis cliquez sur « Valider » (1).

L'avoir correspondant s'affiche alors.

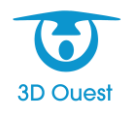

|                                                                                 | Nouvel Avoir             |     |  |  |  |  |  |
|---------------------------------------------------------------------------------|--------------------------|-----|--|--|--|--|--|
| Date de l'avoir :                                                               | III → - Décembre → - 201 | 9 🗸 |  |  |  |  |  |
| (*) Montant :                                                                   | 20 € TTC                 |     |  |  |  |  |  |
| (*) Motif :                                                                     | Trop-perçu               |     |  |  |  |  |  |
|                                                                                 | Contenu de l'avoir :     |     |  |  |  |  |  |
| Ligne 1 :                                                                       | - Sélectionnez - 🗸 🗸     | €   |  |  |  |  |  |
| Ligne 2 :                                                                       | - Sélectionnez - V       | €   |  |  |  |  |  |
| Ligne 3 :                                                                       | - Sélectionnez - V       | €   |  |  |  |  |  |
| Ligne 4 :                                                                       | - Sélectionnez - V       | €   |  |  |  |  |  |
| Ligne 5 :                                                                       | - Sélectionnez - V       | €   |  |  |  |  |  |
| Ligne 5 : - Selectionnez - ✓ €<br>1 Valider Retour<br>(*) : champs obligatoires |                          |     |  |  |  |  |  |

Cette méthode permet également de garder une trace des corrections sur les trop-perçus.
 Dès lors qu'un avoir est créé à cause d'un trop-perçu, une nouvelle colonne « Avoir » (2) apparaît dans la liste « Impayés/Trop-perçus » et vous permettra de retrouver facilement sur quels contrats ils sont liés.

| Imp            | payés / Trop-pe                                                                                                    | rçus                                                                   |                                     |                                      |                         |                            |                                        |                                               |                                                        |                      |
|----------------|----------------------------------------------------------------------------------------------------|------------------------------------------------------------------------|-------------------------------------|--------------------------------------|-------------------------|----------------------------|----------------------------------------|-----------------------------------------------|--------------------------------------------------------|----------------------|
| Fa<br>Du<br>Au | Factures établies :       Afficher les impayés/trop-perçus :         Du III 01 -       Janvier -         -       2019 -         Au III 31 -       Décembre -         -       2019 -         2019 -       2019 -         Imprimer les relances       Export Excel |                                                                        |                                     |                                      |                         |                            |                                        |                                               |                                                        |                      |
| De             | Dernière relance mail avant le :       Impayés       Trop perçus       Envoyer par mail       Mailing/courrier         Impayés       20 ∨       -       2019 ∨       -       2019 ∨       -       2019 ∨                                                         |                                                                        |                                     |                                      |                         |                            |                                        |                                               |                                                        |                      |
|                | Mail client : Indifférent Y                                                                                                    |                                                                        |                                     |                                      |                         |                            |                                        |                                               |                                                        |                      |
|                | Rechercher:                                                                                                    |                                                                        |                                     |                                      |                         |                            |                                        |                                               |                                                        |                      |
| Re             | chercher:                                                                                                    |                                                                        |                                     |                                      |                         | _                          |                                        |                                               |                                                        |                      |
| Ree            | chercher:<br>Facture                                                                                                    | Date                                                                   | Montant<br>≎                        | Montant<br>réglé<br>≎                | Solde<br>≎              | Avoir (*)<br>≎             | Contrat                                | Client                                        | Bateau<br>\$                                           | Relance<br>Mail<br>≎ |
| Red            | chercher:<br>Facture                                                                                                    | Date           ↓           19/12/2019                                  | <mark>Montant</mark><br>≎<br>360.00 | Montant<br>réglé<br>≎<br>390.00      | Solde                   | Avoir (*)<br>≎<br>30.00    | Contrat<br><b>2</b><br>2019A0066       | Client                                        | Bateau<br>≎<br>Explorer<br>433                         | Relance<br>Mail<br>≎ |
| Ree<br>V<br>V  | chercher:<br>Facture<br>20190012                                                                                                    | Date           ↓           19/12/2019           ↓           19/12/2019 | Montant                             | Montant<br>réglé<br>390.00<br>380.00 | Solde<br>30.00<br>20.00 | Avoir (*)<br>≎ 30.00 20.00 | Contrat<br>2<br>2019A0066<br>2019A0067 | Client Client MICHEL JACQUES GARNIER CHRISTIA | Bateau<br>⇒<br>Explorer<br>433<br>N<br>Explorer<br>541 | Relance<br>Mail<br>≎ |

(\*) : montant total des avoirs du contrat

#### 5-3-7 – Modifier le bateau d'un contrat en cours

Le logiciel 3D Ouest de gestion des ports de plaisance fonctionne sur la base suivante : un contrat de location pour un bateau. Il n'est donc pas possible en quelques clics d'effectuer un changement de bateau pour un client ayant déjà un contrat de location en cours.

Pour effectuer cette opération sans risquer d'effacer les données sur le précédent bateau et donc sans bouleverser les données comptables, il est nécessaire de procéder en plusieurs étapes.

#### Étape 1 : Créer un avoir sur le premier contrat

Afin de ne pas faire payer un client plein tarif pour deux contrats différents, il est nécessaire de créer un avoir sur le contrat lié à l'ancien bateau.

 À partir de la fiche du contrat concerné par le changement de bateau, dans l'onglet « Contrat », cliquez sur « Sélectionnez l'action » puis « Modifier le contrat ». La fenêtre de modification d'un contrat s'affiche.

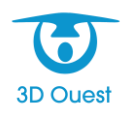

 Gardez comme date d'arrivée <u>la date de début du contrat</u> de location et modifiez <u>la date de</u> <u>départ</u> en la remplaçant par la date d'entrée au port du nouveau bateau puis cliquez sur « Calculer » (1).

Le logiciel calculera le *prorata temporis* correspondant au montant dû sur la période indiquée.

- 3. Cliquez sur le bouton « V » (2) pour sélectionner le montant indiqué.
- 4. Cliquez ensuite sur **« Modifier » (3)** pour enregistrer la modification du contrat.

|                    | (*) Numéro                                       | <b>2019A0</b>                           | 023                        |                   |                                                  |        |   |
|--------------------|--------------------------------------------------|-----------------------------------------|----------------------------|-------------------|--------------------------------------------------|--------|---|
| Da<br>Dat          | ite d'arrivée<br>te de départ                    | : <u>01</u><br>: <u>19</u>              | ✓ - Ji ✓ - D               | invier<br>écembre | <ul> <li>✓ - 2019 </li> <li>✓ - 2019 </li> </ul> | -<br>- |   |
| Catég              | orie de tarifs                                   | s: Redeva                               | nce Ann                    | uelle (Annu       | iel)                                             |        | ~ |
|                    |                                                  | L Cum                                   | uler plu                   | isieurs tar       | nts                                              |        |   |
| Du                 | Au                                               | Catégorie                               | Prix u                     | nitaire TT        | C Nombre                                         | TOTAL  |   |
| 01/01/2019         | 19/12/2019                                       | Annuel                                  |                            | 360.000           | 0.97                                             | 349.20 |   |
|                    |                                                  | V                                       | 2                          |                   | TOTAL                                            | 349.20 |   |
| Mon<br>Date d'envo | Montan<br>Remise<br>tant à régle<br>i du contrat | t: 349.2<br>a: 0.0<br>r: 349.2<br>a: 06 | 0 €<br>0 %<br>0 €<br>∨ - F | Calculer          | <b>]</b> 1                                       | 2      |   |
| Dute               | Diver                                            | 5:                                      |                            |                   |                                                  |        |   |
| 3                  | Modifier                                         |                                         |                            | Retou             | ır                                               |        |   |
|                    |                                                  | (*) : champs                            | ; obligat                  | oires             |                                                  |        |   |

 Dans l'onglet « Factures », notez ou retenez le montant restant à facturer (4) pour le contrat puis cliquez sur le bouton « Nouvel Avoir » (5). La fenêtre de création d'un avoir s'affiche.

 Vous pouvez également sélectionner le montant restant à payer en le surlignant avec votre souris afin de le copier et de le coller ultérieurement. (Clic droit + « Copier » et Clic droit + « Coller »)

| Contrat | Client | Bateau | Propriétaires   | Services             | Factures   | Règlements  | Mailings        | Réservations |
|---------|--------|--------|-----------------|----------------------|------------|-------------|-----------------|--------------|
|         |        |        | Montant resta   | nt à f <u>acture</u> | : Contrat  | 10.80€ - Se | rvices : 0.00 € | :            |
|         |        | N      | ouvelle facture |                      | Nouvel Avo | ir 5        | Nouvelle factu  | re proforma  |

 Saisissez le montant restant à payer pour le contrat comme montant de l'avoir, sans le signe « - », ainsi que le motif de cet avoir, puis cliquez sur le bouton « Valider » (6). Le reçu de l'avoir s'ouvre dans une nouvelle fenêtre, et l'avoir s'ajoute à la liste des factures du contrat.

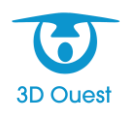

| Nouvel Avoir                                   |   |
|------------------------------------------------|---|
| Date de l'avoir : 📰 19 🗸 - Décembre 🗸 - 2019 🗸 |   |
| (*) Montant: 10.80 € TTC                       |   |
| (*) Motif : Changement de bateau               |   |
| Contenu de l'avoir :                           |   |
| Ligne 1 : - Sélectionnez - 🗸 🗸 🗸               | € |
| Ligne 2 : - Sélectionnez - 🗸 🗸 🗸               | € |
| Ligne 3 : - Sélectionnez - 🗸 🗸                 | € |
| Ligne 4 : - Sélectionnez - 🗸 🗸                 | € |
| Ligne 5 : - Sélectionnez - 🗸 🗸                 | € |
|                                                |   |
| 6 Valider Retour                               |   |
| (*) : champs obligatoires                      |   |

#### Étape 2 : Clôturer le premier contrat de location

Une fois l'avoir créé, il est nécessaire de clôturer le contrat de location lié à l'ancien bateau du client.

 Dans l'onglet « Contrat », cliquez sur le menu déroulant « Sélectionnez l'action » puis sur « Mettre fin à la location » (7).

La fenêtre de clôture du contrat de location s'affiche.

2. Vérifiez que la date de fin de location ainsi que le montant du contrat sont corrects, puis cliquez sur le bouton « **Clôturer** ».

Une fenêtre de confirmation s'affiche.

3. Cliquez sur le bouton « **OK** » pour confirmer la clôture du contrat de location.

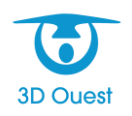

#### Étape 3 : Créer un nouveau contrat de location

Pour prendre en compte le nouveau bateau du client il est nécessaire de créer un nouveau contrat de location.

- 1. Dans l'onglet **« Gestion »** du bandeau principal, cliquez sur le bouton **« Listes »**. L'ensemble des éléments regroupés par liste s'affiche.
- Cliquez sur le bouton « Emplacements ».
   La liste des emplacements s'affiche dans une nouvelle fenêtre.
- 3. Sélectionnez l'emplacement inoccupé souhaité, que ce soit le même que pour l'ancien contrat ou un autre. (La ligne du tableau est vide)

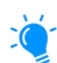

Pour gagner du temps et si vous êtes sûr de la disponibilité de l'emplacement en question, vous pouvez directement cliquer sur l'emplacement inoccupé depuis la cartographie pour accéder à la fenêtre de l'emplacement.

4. Dans l'onglet « Contrat », cliquez sur le menu déroulant « Sélectionnez l'action » puis sur « Nouveau contrat ».

La fenêtre de création d'un nouveau contrat s'affiche.

5. Dans l'onglet « **Client** », renseignez les premières lettres du nom du client dans le champ « **Client déjà enregistré** » puis cliquez sur le client souhaité.

ATTENTION : Ne cliquez pas sur le bouton « Trouver le bateau » cette fois.

- 6. Dans l'onglet **« Bateau »**, renseignez le nom du bateau, sa catégorie et ses dimensions dans les champs correspondants.
- Dans l'onglet « Location », renseignez la date de début du contrat correspondant à <u>la date</u> <u>d'entrée</u> au port du nouveau bateau et la date de fin du contrat correspondant à <u>la date de</u> <u>fin originale</u> du contrat de base (modifié lors de l'étape 1).
- 8. Renseignez la catégorie de tarifs (8), puis cliquez sur « Calculer » (9) et enfin sur « V » (10) pour sélectionnez le montant calculé.
- 9. Cliquez sur « Valider » (11) pour créer le nouveau contrat de location du client.

| Client Bateau Location                                            |                           |  |  |  |  |  |
|-------------------------------------------------------------------|---------------------------|--|--|--|--|--|
| Emplacement : 15AV                                                |                           |  |  |  |  |  |
| Du: 📰 19 🗸 - Décembre 🗸 - 2019 🗸 Au: 📰 31 🗸 - Décembre 🗸 - 2019 🗸 |                           |  |  |  |  |  |
|                                                                   |                           |  |  |  |  |  |
| (*) Client: GARNIER XAVIER(22300)                                 |                           |  |  |  |  |  |
| (*) Bateau : ATATA                                                |                           |  |  |  |  |  |
| (*) Catégorie de tarifs :                                         | 8                         |  |  |  |  |  |
| (*) Numéro de contrat : 2019A0067                                 |                           |  |  |  |  |  |
| Du Au Catégorie Prix unitaire TTC Nombre TOTAL                    |                           |  |  |  |  |  |
| 19/12/2019 31/12/2019 Annuel 450.000 0.04 18.00                   |                           |  |  |  |  |  |
| (*) Montant : 18:00 € Calcular Q                                  |                           |  |  |  |  |  |
| Date d'envoi du contrat : III 19 v - Décembre v - 2019 v          |                           |  |  |  |  |  |
| Divers :                                                          |                           |  |  |  |  |  |
|                                                                   |                           |  |  |  |  |  |
|                                                                   |                           |  |  |  |  |  |
|                                                                   |                           |  |  |  |  |  |
|                                                                   |                           |  |  |  |  |  |
|                                                                   |                           |  |  |  |  |  |
|                                                                   |                           |  |  |  |  |  |
| (*) : champs obligatoires                                         |                           |  |  |  |  |  |
|                                                                   | ( ) - changes congeton es |  |  |  |  |  |

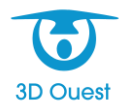

#### Étape 4 : Utiliser l'avoir pour régler la facture du nouveau contrat

Une fois le contrat associé au nouveau bateau créé, il reste à utiliser l'avoir précédemment créé pour régler une partie ou l'intégralité du montant de la facture du nouveau contrat.

 Dans l'onglet « Factures » de la fenêtre du contrat lié au nouveau bateau, cliquez sur « Nouvelle facture ».

La fenêtre d'une création d'une facture s'affiche.

- 2. Sélectionnez la date de facturation ainsi que la période.
- Laissez la case « Facture réglée » <u>décochée</u> afin d'enregistrer le règlement séparément puis cliquez sur le bouton « Valider » pour créer la facture.

La facture au format PDF s'affiche dans une autre fenêtre.

4. Allez dans l'onglet « Règlements » de la fenêtre du contrat puis cliquez sur « Nouveau Règlement ».

La fenêtre de création d'un règlement s'affiche.

Sélectionnez la facture à laquelle associer le paiement dans le menu déroulant « Sélectionnez la facture » (12) et renseignez le « Type de paiement » en prenant soin d'utiliser l'avoir créé précédemment (13) puis cliquez sur « Enregistrer » (14) pour ajouter le règlement.

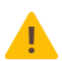

**ATTENTION** : Si le montant de l'avoir est supérieur au montant restant à payer pour le nouveau contrat, seule la somme exacte sera utilisée pour régler la facture du nouveau contrat. Le reste de l'avoir demeurera à disposition pour un autre contrat ou service à facturer. Vous pouvez également rembourser le client de la différence entre l'avoir et le montant restant à payer.

**ATTENTION** : Si le montant de l'avoir est inférieur au montant restant à payer pour le nouveau contrat, il suffira de créer un nouveau règlement correspondant au montant restant à payer.

| (*) Facture concernée :       | 20190013 ~ 12                                 |
|-------------------------------|-----------------------------------------------|
| (*) Montant :                 | 10.80 € □ Acompte                             |
| Le numéro de recu sera généré | automatiquement pendant l'enregistrement.     |
| Type de paiement :            | Avoir nº 20190012 (10.80 € restant) ∨         |
| Date du paiement :            | Chèque                                        |
| Nom du naveur :               | Espèce                                        |
| nom da payear i               | Carte Bancaire                                |
| Prénom du payeur :            | Virement                                      |
| Nom de la banque :            | Prélèvement automatique                       |
| Numéro du chèque :            | Perception                                    |
| namero da eneque i            | Mandat Cash                                   |
| Date du chèque :              | Paiement différé                              |
|                               | Avoir nº 20190012 (10.80 € restant) <b>13</b> |
|                               |                                               |
| Divers :                      |                                               |
|                               |                                               |
|                               |                                               |
| Enregistrer                   | 14 Retour                                     |
| (*) : (                       | hamps obligatoires                            |

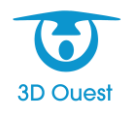

# 5-3-8 – Changer un bateau d'emplacement

Vous avez la possibilité de changer un bateau d'emplacement à partir du moment où l'emplacement de destination est inoccupé.

- Dans l'onglet « Contrat » de la fenêtre d'un contrat, cliquez sur le menu déroulant « Sélectionnez l'action » puis sur « Changer d'emplacement ». La fenêtre de changement d'emplacement s'affiche.
- Sélectionnez dans le menu déroulant l'emplacement sur lequel vous souhaitez déplacer le bateau associé au contrat (1) ou entrez directement le numéro de l'emplacement souhaité (2) puis cliquez sur le bouton « Enregistrer » (3).

Une fenêtre de confirmation s'affiche.

3. Cliquez sur le bouton « **OK** » pour valider le changement d'emplacement.

| Changer d'emplacement :                                                                            |  |  |  |  |
|----------------------------------------------------------------------------------------------------|--|--|--|--|
| 1       2AV       ✓         Nouvel emplacement :       ou       2         2       Entrez le numéro |  |  |  |  |
| Considérer tous les emplacements comme disponibles                                                 |  |  |  |  |
| 3 Enregistrer Retour                                                                               |  |  |  |  |

## 5-3-9 – Créer un départ temporaire

Un départ temporaire permet de suivre les déplacements d'un bateau par rapport à son emplacement d'origine sur une période donnée.

- Dans l'onglet « Gestion » du bandeau principal, cliquez sur le bouton « Listes ». L'ensemble des éléments affichés par liste s'affiche.
- Cliquez sur le bouton « Contrats ».
   La liste des contrats s'affiche dans une nouvelle fenêtre.
- 3. Cliquez ensuite sur le numéro de contrat pour lequel vous souhaitez créer un départ temporaire.

La fenêtre du contrat s'affiche.

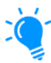

Pour gagner du temps, vous pouvez directement cliquer sur l'emplacement souhaité depuis la cartographie pour accéder à la fenêtre du contrat.

4. Dans l'onglet « Contrat », cliquez sur le menu déroulant « Sélectionnez l'action » puis sur « Départ temporaire ».

La fenêtre de gestion des départs temporaires du contrat s'affiche.

- 5. Cliquez sur le bouton **« Nouveau Départ Temporaire »** puis, dans la nouvelle fenêtre, renseignez :
  - la date de départ de l'emplacement,
  - la date de retour sur l'emplacement,
  - > l'emplacement où se trouvera temporairement le bateau (ou hors du port).
- 6. Cliquez enfin sur « Enregistrer ».

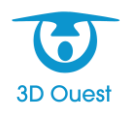

| Départ temporaire :      |                              |  |  |  |  |
|--------------------------|------------------------------|--|--|--|--|
| Date de départ :         | □ 20 ∨ - Décembre ∨ - 2019 ∨ |  |  |  |  |
| Date de retour :         | 💷 26 🗸 - Décembre 🗸 - 2019 🗸 |  |  |  |  |
| Emplacement temporaire : | Hors du port 🗸               |  |  |  |  |
| Divers :                 | j.                           |  |  |  |  |
| Enregistrer              | Retour                       |  |  |  |  |

La liste des départs temporaires est automatiquement mise à jour et l'emplacement sur la cartographie changera de couleur, affichant également la date de retour.

| 5AV  | <b>5AV</b><br>8m x 4                       | 4AV 🔿                                                                                                | 3AV 🕦                                               |       |        |      |
|------|--------------------------------------------|----------------------------------------------------------------------------------------------------|-----------------------------------------------------|-------|--------|------|
| 8AV  | 2019/<br>DURAI<br>Explo<br>01/01/<br>Dépar | <b>A0037</b> (Redevan<br>ND Alex<br><b>rer 79</b> (6.00m x<br>'2019 au 31/12/2<br>t temporaire : rel | ce Annuelle)<br>2.00m)<br>019<br>tour le 24/12/2019 |       |        |      |
| 12AV | 0                                          | 11AV 🕕                                                                                               | 10AV                                                | 9AV 🕕 |        |      |
| 18AV | 0                                          | 17AV                                                                                                 | 16AV                                                | 15AV  | 14AV 🕕 | 13AV |

## 5-4 – Gestion du carburant

Le logiciel permet de suivre l'évolution de la consommation de carburant par les plaisanciers ainsi que le réapprovisionnement des cuves en carburant.

Il est possible de créer autant de cuves contenant autant de carburants possibles et utilisés par les plaisanciers (annuel ou de passage).

Les différentes cuves sont représentées par des compteurs permettant de visualiser le volume de carburant restant et vous avez également accès à l'historique de consommation de ces carburants à une date donnée.

| Situation carburan                                                                                                    | tCuves                                                                                             |                                                                                                    |                                                                                                    |
|----------------------------------------------------------------------------------------------------|----------------------------------------------------------------------------------------------------|----------------------------------------------------------------------------------------------------|----------------------------------------------------------------------------------------------------|
|                                                                                                    | No                                                                                                 | ouvelle livraison                                                                                                    |                                                                                                    |
| 200<br>100<br>Ess                                                                                                    | 300<br>400 100<br>sence                                                                            | 200 300<br>400<br>Gazoil 200                                                                                                    | 120 180<br>80 <u>240</u><br>SP98-E10                                                                                                    |
| 42                                                                                                    | 0.00                                                                                               | 480.00                                                                                                    | 245.00<br>Recharcher                                                                                                    |
| 0 420<br>Date ≎                                                                                                    | 500<br>0.00<br>Type Carburant                                                                      | \$ Volume ≎                                                                                                    | Rechercher:                                                                                                    |
| 0 42<br>0 42<br>0 42<br>0 42<br>0 42<br>0 42<br>0 42<br>0 42<br>0 42<br>0 42<br>0 42<br>0 42<br>0 42<br>0 42<br>0 42<br>0 42<br>0 42<br>0 42<br>0 42<br>0 42<br>0 42<br>0 42<br>0 42<br>0 42<br>0 42<br>0 42<br>0 42<br>0 42<br>0 42<br>0 42<br>0 42<br>0 42<br>0 42<br>0 42<br>0 4<br>0 4<br>0 4<br>0 4<br>0 4<br>0 4<br>0 4<br>0 4                                                                                                    | 500<br>0.00<br>Type Carburant<br>SP98-E10                                                          |                                                                                                    | Rechercher:<br>Client/Fournisseur                                                                                                    |
| 0 42<br>0 42<br>0 4<br>0 4<br>0 4<br>0 4<br>0 4<br>0 4<br>0 4<br>0 4 | 500<br>0.00<br>Type Carburant<br>SP98-E10<br>SP98-E10                                              |                                                                                                    | Rechercher:<br>Client/Fournisseur<br>GARNIER XAVIER<br>DUBOIS FRANCIS                                                                       |
| Date ≎<br>23/12/2019<br>25/11/2019<br>01/11/2019                                                                                                    | 500<br><b>Type Carburant</b><br>SP98-E10<br>SP98-E10<br>SP98-E10                                   |                                                                                                    | Rechercher:<br>Client/Fournisseur<br>GARNIER XAVIER<br>DUBOIS FRANCIS<br>TOTAL                                                              |
| 0<br>23/12/2019<br>25/11/2019<br>01/11/2019<br>06/02/2019                                                                                                    | 500<br><b>Type Carburant</b><br>SP98-E10<br>SP98-E10<br>SP98-E10<br>Gazoil                         | ★ Volume ◆<br>-25.000<br>+300.000<br>-20                                                                                                    | Recherchers<br>Client/Fournisseur<br>GARNIER XAVIER<br>DUBOIS FRANCIS<br>TOTAL<br>MICHEL BERNARD (caisse)                                   |
| Date ¢ 23/12/2019 25/11/2019 01/11/2019 06/02/2019 28/01/2015                                                                                                    | Type Carburant<br>SP98-E10<br>SP98-E10<br>SP98-E10<br>Gazoil<br>Essence                            | <ul> <li>♦ Volume ♦</li> <li>-25.000</li> <li>-30.000</li> <li>+300.00</li> <li>-20</li> <li>+450.00</li> </ul>                                   | Rechercher:<br>Client/Fournisseur<br>GARNIER XAVIER<br>DUBOIS FRANCIS<br>TOTAL<br>MICHEL BERNARD (caisse)                                   |
| 0<br>23/12/2019<br>25/11/2019<br>01/11/2019<br>06/02/2019<br>28/01/2015<br>28/01/2015                                                                                                    | 500<br>Type Carburant<br>SP98-E10<br>SP98-E10<br>SP98-E10<br>Gazoil<br>Essence<br>Essence          | <ul> <li>♦ Volume ♦</li> <li>-25.000</li> <li>-30.000</li> <li>+30.00</li> <li>-20</li> <li>+450.00</li> <li>-30.000</li> </ul>                   | Rechercher:<br>Client/Fournisseur<br>GARNIER XAVIER<br>DUBOIS FRANCIS<br>TOTAL<br>MICHEL BERNARD (caisse)<br>ROBERT SERGE                   |
| 0 422<br>23/12/2019<br>25/11/2019<br>01/11/2019<br>06/02/2019<br>28/01/2015<br>28/01/2015<br>28/01/2015                                                                                                    | S00<br>Type Carburant<br>SP98-E10<br>SP98-E10<br>SP98-E10<br>Gazoil<br>Essence<br>Gazoil<br>Gazoil | <ul> <li>★ Volume ◆</li> <li>-25.000</li> <li>-30.000</li> <li>+300.00</li> <li>-20</li> <li>+450.00</li> <li>-30.000</li> <li>+500.00</li> </ul> | Rechercher:       Client/Fournisseur       GARNIER XAVIER       DUBOIS FRANCIS       TOTAL       MICHEL BERNARD (caisse)       ROBERT SERGE |

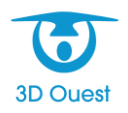

3D OUEST – <u>www.3douest.com</u> Logiciel Port de plaisance – Manuel utilisateur Version 2.0 – Mai 2020

#### 5-4-1 – Créer une cuve

Les cuves de carburant permettent de suivre l'évolution de la consommation en fonction du stock total.

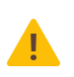

**ATTENTION** : Les cuves de carburant doivent obligatoirement être liées à des services pour que le suivi soit possible. Ainsi, il vous faudra au préalable créer un service au nom du carburant que vous souhaitez fournir (voir <u>Créer un service</u>).

- 1. À partir de l'onglet **« Gestion »** du bandeau principal, cliquez sur le bouton **« Listes »**. L'ensemble des éléments regroupés par liste s'affiche.
- Cliquez sur le bouton « Carburant ». La fenêtre de gestion du carburant s'affiche.
- 3. Dans l'onglet **« Cuves »**, cliquez sur le bouton **« Nouvelle cuve »** afin d'afficher la fenêtre de création d'une cuve.
- 4. Saisissez le libellé de la cuve, la date de prise en compte ainsi que le volume, puis sélectionnez le service qui permettra de suivre l'évolution de la consommation de ce carburant (1).
- Cliquez sur « Enregistrer » (2) pour valider la création de la cuve. La liste des cuves se met à jour automatiquement.

|                  | Nouvelle cuve                                                                                                    |
|------------------|----------------------------------------------------------------------------------------------------|
| Libellé :        | SP98-E10                                                                                                    |
| Date de début :  | 01 v - Novembre v - 2019 v (*)                                                                                                    |
| Volume :         | 300 L ~                                                                                                    |
| Services :<br>1  | <ul> <li>Accès aux cales</li> <li>Essence</li> <li>Gazoii</li> <li>Grutage</li> <li>Rédevance</li> <li>Réduction</li> <li>Remboursement</li> <li>✓ SP98-E10</li> </ul> |
| 2                | Enregistrer                                                                                                    |
| (*) Les services | consommés avant cette date ne seront pas pris en compte dans le calcul                                                                                                 |

#### 5-4-2 – Créer une livraison de carburant

Les livraisons permettent de réapprovisionner les différentes cuves créées en carburant, toujours dans un souci de suivre la consommation et le stock de carburant.

- 1. À partir de l'onglet **« Gestion »** du bandeau principal, cliquez sur le bouton **« Listes »**. L'ensemble des éléments regroupés par liste s'affiche.
- Cliquez sur le bouton « Carburant ».
   La fenêtre de gestion du carburant s'affiche.
- Dans l'onglet « Situation carburant », cliquez sur « Nouvelle livraison ». La fenêtre de création d'une livraison de carburant s'affiche.
- 4. Saisissez la date de livraison, le volume ainsi que le fournisseur de carburant, puis sélectionnez la cuve dans laquelle sera stocké le carburant.

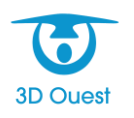

Cliquez sur « Enregistrer » pour valider la livraison de carburant.
 Les compteurs indiquant le stock de carburant se mettent automatiquement à jour.

| Nouvelle livraison de carburant                                                         |                               |  |  |  |
|-----------------------------------------------------------------------------------------|-------------------------------|--|--|--|
| Date de livraison :                                                                     | 01 v - Janvier v - 2020 v (*) |  |  |  |
| Cuve :                                                                                  | SP98-E10 (L) ~                |  |  |  |
| Volume :                                                                                | 300                           |  |  |  |
| Fournisseur :                                                                           | ESSO                          |  |  |  |
|                                                                                         |                               |  |  |  |
| Er                                                                                      | Retour                        |  |  |  |
| (*) Les services consommés avant cette date ne seront pas pris en compte dans le calcul |                               |  |  |  |

#### 5-5 – Gestion des mailings

Le logiciel permet d'effectuer des mailings, c'est-à-dire un envoi de mails en masse. Cette option vous permet de gagner un temps considérable et est accessible à partir des listes :

- Contrats,
- ➢ Factures,
- Impayés / Trop-perçus,
- Liste d'attente,
- Clients.
- 1. À partir de l'onglet « **Gestion** » du bandeau principal, cliquez sur le bouton « **Listes** ». L'ensemble des éléments regroupés par liste s'affiche.
- 2. Cliquez sur le libellé de la liste qui concerne le type de mailing que vous souhaitez envoyer. La fenêtre et les détails de la liste s'affichent.
- 3. En haut de la page, vous trouverez divers boutons sur chacune de ces listes. Pour créer un mailing, deux boutons peuvent être utilisés :
  - le bouton « Courriers/Mailing » dans le cas où vous souhaitez utiliser vos propres modèles de courriers,
  - le bouton « Envoi par mail » dans le cas où vous souhaitez envoyer directement les modèles de documents de base du logiciel (Contrats, factures...).

| Contrats    |                                                                             |                         |                       |                   |
|-------------|-----------------------------------------------------------------------------|-------------------------|-----------------------|-------------------|
| Zone :      | Tous                                                                        |                         |                       |                   |
| Catégorie : | Tous                                                                        | Imprimer la liste       | Envoi par mail        | Courriers/Mailing |
|             |                                                                             | Imprimer les contrats   | Renouvellements       | Export Excel      |
| Service :   | Tous                                                                        |                         |                       |                   |
| Assurar     | nce échue 🛛 13/02/2020 🔹 🗆 Pas d'assurance 🖾 Pas de facture 🗔 Pas entièreme | nt facturé 🔲 Pas de mai | il 🔲 Contrats échus 🗌 | Contrats clôturés |
| 2020 V [    | Réservations Autorisation prélèvement                                       |                         |                       |                   |

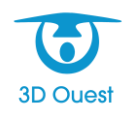

## 5-5-1 - Créer un mailing via le bouton « Courriers/Mailing »

Après avoir sélectionné les personnes à qui vous souhaitez envoyer votre mailing, cliquez sur le bouton « **Courriers/Mailing** ».

- Sur cette nouvelle fenêtre, sélectionnez dans un premier temps le modèle de document (1) que vous souhaitez envoyer (voir <u>3-2 – Le paramétrage des modèles de document</u> pour créer vos modèles).
- 2. Imprimez le document ou visualisez son rendu en format PDF si vous le souhaitez (2).
- Ajustez le titre du mail ou sélectionnez d'autres modèles à ajouter en pièces jointes (3). Vous pouvez également choisir un fichier de votre ordinateur à ajouter en pièce jointe en cliquant sur « Choisir un fichier » (4).
- 4. Ajustez le message du mail qui servira à l'envoi de votre courrier en pièce jointe. Une option
  (5) vous permet si besoin de directement faire de votre modèle de document le corps du mail.

**ATTENTION** : cette option ne reprendra pas les éventuels en-têtes et bas de page que vous auriez créé pour ce document.

 Une fois que votre mailing est prêt, cliquez sur « Envoyer par mail » (6).
 Un message de confirmation s'affichera alors. Celui-ci vous précisera combien de mails vous êtes sur le point d'envoyer. Validez l'envoi.

| Sélectionnez le modèle de courrie           | · · · · · · · · · · · · · · · · · · ·   |
|---------------------------------------------|-----------------------------------------|
| Modèle 1 : - Sélectionnez un modèle -       | <u>1 7</u><br>2                         |
| 🖄 Envoyer par mail                          |                                         |
| Expéditeur : (ascdc@coudree.info)           |                                         |
| Titre :                                     |                                         |
| Port de Plaisance 3                         |                                         |
| Pièce(s) jointe(s) :                        |                                         |
| - Sélectionnez un modèle - 🔹 🔻              |                                         |
| - Sélectionnez un modèle - 🔹 🔻              |                                         |
| 4 Choisir un fichier Aucun fichier choisi   | Choisir un fichier Aucun fichier choisi |
| Choisir un fichier Aucun fichier choisi     | Choisir un fichier Aucun fichier choisi |
| Choisir un fichier Aucun fichier choisi     |                                         |
| Message : 📃 Utiliser le modèle sélectionné  | comme corps du message 5                |
| Madame, Monsieur,                           |                                         |
| veuillez trouver ci-joint le document conce | rnant                                   |
| Cordialement,                               |                                         |
|                                             |                                         |
|                                             |                                         |
|                                             |                                         |
|                                             |                                         |
|                                             |                                         |
|                                             | Envoyer par mail 6                      |

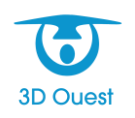

## 5-5-2 – Créer un mailing via le bouton « Envoi par mail »

Après avoir sélectionné les personnes à qui vous souhaitez envoyer votre mailing, cliquez sur le bouton « Envoi par mail ».

- 1. Sur cette nouvelle fenêtre, ajustez le titre du mail (1).
- 2. Selon la liste sur laquelle vous étiez avant d'avoir cliqué sur « **Envoi par mail** », vous aurez plusieurs moyens d'ajouter une pièce jointe (cumulables) (2) :
  - une case à cocher pour confirmer la pièce jointe qui va être envoyée selon le type de liste utilisé,
  - plusieurs boutons « Parcourir... » vous permettant d'ajouter des fichiers depuis votre ordinateur.

Si la coche de confirmation de la pièce jointe n'est pas présente, l'intitulé de la pièce jointe envoyée par défaut avec le mailing sera indiqué dans le titre de la fenêtre (3).

- 3. Vous pouvez ensuite ajuster le corps du texte du mail avec des variables, ce qui vous permettra de personnaliser votre message (4).
- Une fois que votre mailing est prêt, cliquez sur « Valider » (5).
   Un message de confirmation s'affichera alors. Celui-ci vous précisera combien de mails vous êtes sur le point d'envoyer. Confirmez l'envoi.

| 3                                                | Envoyer les c        | ontrats par    | mail                       |                           |                 | 8       |
|--------------------------------------------------|----------------------|----------------|----------------------------|---------------------------|-----------------|---------|
|                                                  | Titre du mail :      | Port de Plaisa | nce - Votre contrat        | 1                         |                 |         |
|                                                  | Pièce(s) jointe(s) : | 🗹 Contrat de   | location 2                 |                           |                 |         |
|                                                  |                      | Parcourir      | Aucun fichier sélectionné. |                           |                 |         |
|                                                  |                      | Parcourir      | Aucun fichier sélectionné. |                           |                 |         |
|                                                  |                      | Parcourir      | Aucun fichier sélectionné. |                           |                 |         |
|                                                  |                      | Parcourir      | Aucun fichier sélectionné. |                           |                 |         |
|                                                  |                      | *civilite*,    |                            |                           |                 |         |
|                                                  |                      | Veuillez tro   | uver ci-joint votre cont   | rat n <mark>*</mark> nume | ero_contrat*. 4 |         |
| N'hésitez pas à nous contacter en cas de besoin. |                      |                |                            |                           |                 |         |
|                                                  | Cordialement,        |                |                            |                           |                 |         |
|                                                  |                      | *nom_port*     | r                          |                           |                 |         |
|                                                  |                      | *adresse_po    | ort*                       |                           |                 |         |
|                                                  |                      |                |                            |                           |                 |         |
|                                                  |                      |                |                            |                           |                 |         |
|                                                  |                      |                |                            |                           | 5 Valider       | Annuler |

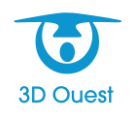

# Support technique

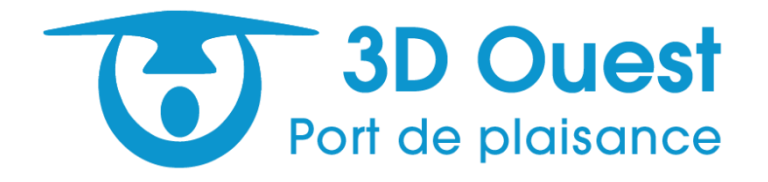

En cas de problème lié à l'utilisation du logiciel ou pour tout renseignement complémentaire, n'hésitez pas à contacter l'assistance téléphonique de 3D Ouest.

Horaires du lundi au vendredi :

- Matin : 9h 12h
- Après-midi : 14h 18h

Support technique :

- Dominika KRUPA 02 57 98 01 27 dominika.krupa@3douest.com
- Didier LE FAUCHEUR 02 56 66 20 04 didier.lefaucheur@3douest.com

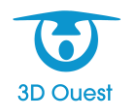